系统操作手册 V1.0\_20210827

# 玻璃幕墙 系统操作手册 (小程序端)

建设单位:广州市住房城乡建设行业监测与研究中心 承建单位:中软信息系统工程有限公司

监理单位:广州赛宝联睿信息科技有限公司

编制日期: 2022年11月17日

# 文档修改记录

| 版本号  | 版本描述           | 责任人 | 日期         | 备注 |
|------|----------------|-----|------------|----|
| V1.0 | 玻璃幕墙企业人员操作手册   | 张力文 | 2021-08-27 |    |
|      | 优化安全巡查抽查填报管理功  |     |            |    |
| V1.1 | 能、新增信息服务-法规/标准 | 张力文 | 2022-09-29 |    |
|      |                |     |            |    |

| 第一章   | 应用软件介绍      | . 1 |
|-------|-------------|-----|
| 1.1.  | 简介          | .1  |
| 1.2.  | 子系统功能简介     | . 1 |
| 1.3.  | 术语说明        | . 1 |
| 第二章   | 操作概述        | . 1 |
| 2.1.  | 启动与关闭       | . 1 |
| 2.2.  | 通用操作        | .5  |
| 2.3.  | 注意事项        | . 5 |
| 第三章   | 玻璃幕墙小程序操作指南 | . 6 |
| 3.1.  | 首页          | .6  |
| 3.1.1 | . 业务须知      | . 6 |
| 3.1.2 | 操作指引        | . 6 |
| 3.2.  | 信息服务        | .8  |
| 3.2.1 | . 业务须知      | . 8 |
| 3.2.2 | 操作指引        | . 8 |
| 3.3.  | 预警中心        | 12  |
| 3.3.1 | 业务须知        | 12  |
| 3.3.2 | 操作指引        | 13  |
| 3.4.  | 建筑项目基础信息采集  | 14  |
| 3.4.1 | 业务须知        | 14  |
| 3.4.2 | 操作指引        | 14  |
| 3.5.  | 建筑项目基础信息维护  | 21  |
| 3.5.1 | . 业务须知      | 21  |
| 3.5.2 | 操作指引        | 21  |
| 3.6.  | 责任主体登录维护    | 25  |
| 3.6.1 | . 业务须知      | 25  |
| 3.6.2 | 操作指引        | 25  |
| 3.7.  | "十必查"填报     | 26  |
| 3.7.1 | . 业务须知      | 26  |
| 3.7.2 | 操作指引        | 27  |
| 3.8.  | 全面检查填报      | 30  |
| 3.8.1 | 业务须知        | 30  |
| 3.8.2 | 操作指引        | 31  |
| 3.9.  | 维修维护填报      | 34  |
| 3.9.1 | 业务须知        | 34  |
| 3.9.2 | 操作指引        | 35  |
| 3.10. | 安全性鉴定填报     | 39  |
| 3.10. | 1. 业务须知     | 39  |
| 3.10. | 2. 操作指引     | 40  |
| 3.11. | 年度申报        | 44  |

# 目 录

| 3.11.1. | 业务须知     |  |
|---------|----------|--|
| 3.11.2. | 操作指引     |  |
| 3.12.   | 安全巡查抽查填报 |  |
| 3.12.1. | 业务须知     |  |
| 3.12.2. | 操作指引     |  |
| 3.13.   | 幕墙自画像    |  |
| 3.13.1. | 业务须知     |  |
| 3.13.2. | 操作指引     |  |
| 3.14.   | 玻璃幕墙信息搜索 |  |
| 3.14.1. | 业务须知     |  |
| 3.14.2. | 操作指引     |  |
|         |          |  |

## 第一章 应用软件介绍

## 1.1. 简介

本功能用于说明供应商、物业进行玻璃幕墙信息填报和查看幕墙情况的操作步骤。

#### 1.2. 子系统功能简介

本功能提供给供应商、物业使用,用于进行玻璃幕墙信息填报和查看幕墙情况。主要功能有: 基础信息采集、基础信息维护、责任主体登录维护、定期全面检查填报、维修维护填报、年度申报、 安全巡查抽查填报、幕墙自画像、区局年度监督抽查情况、可视化分析、玻璃幕墙信息搜索。

## 1.3. 术语说明

玻璃幕墙,是指由玻璃面板与支承结构体系组成的、可相对主体结构有一定位移能力或者自身 有一定变形能力、不承担主体结构所受作用的建筑外围护墙。

## 第二章 操作概述

## 2.1. 启动与关闭

#### 1、登录

进入广州市商品房网签小程序,点击右上角的登录按钮,点击【授权登录】:

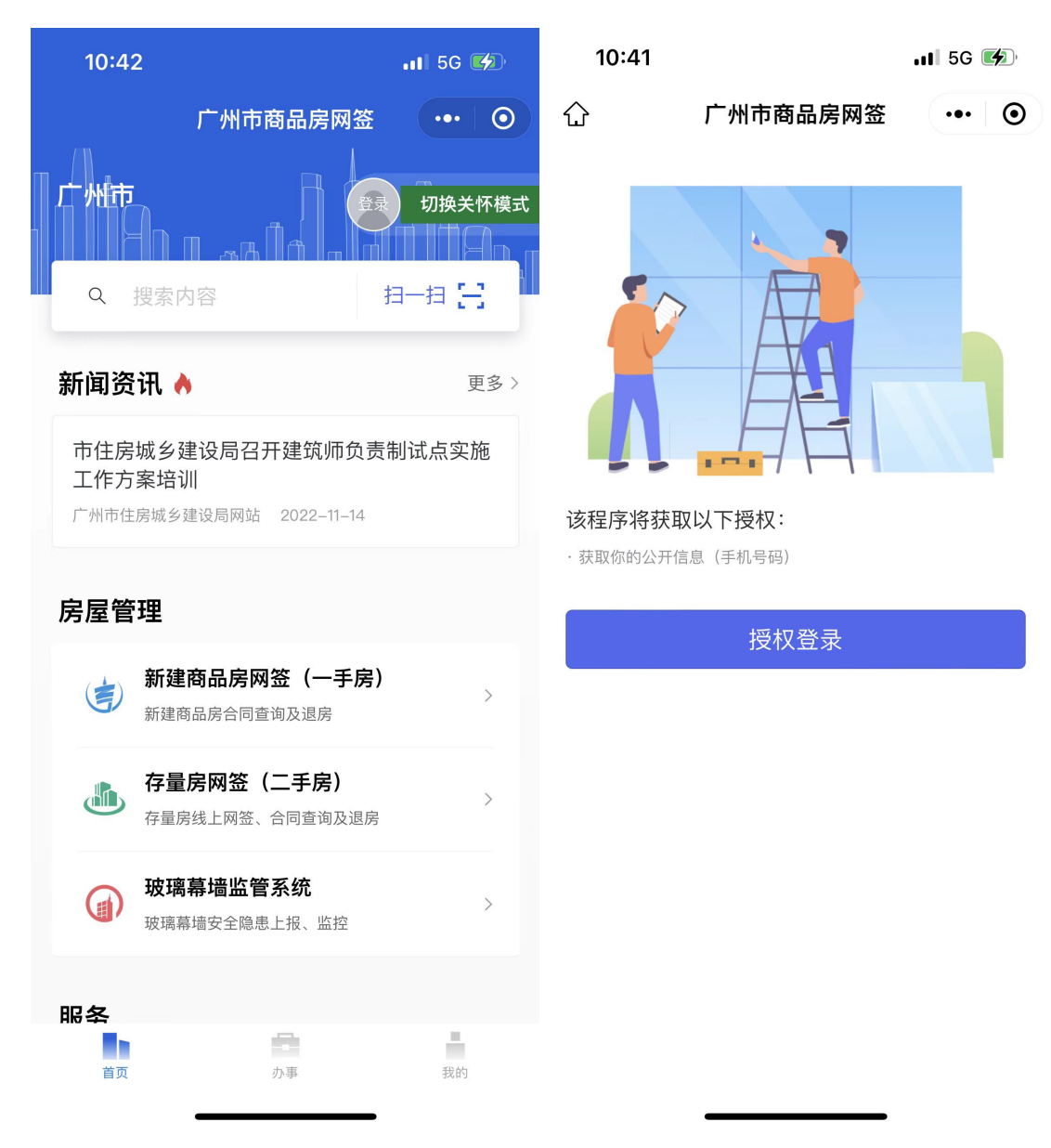

点击【确认授权】,再次点击【允许】按钮:

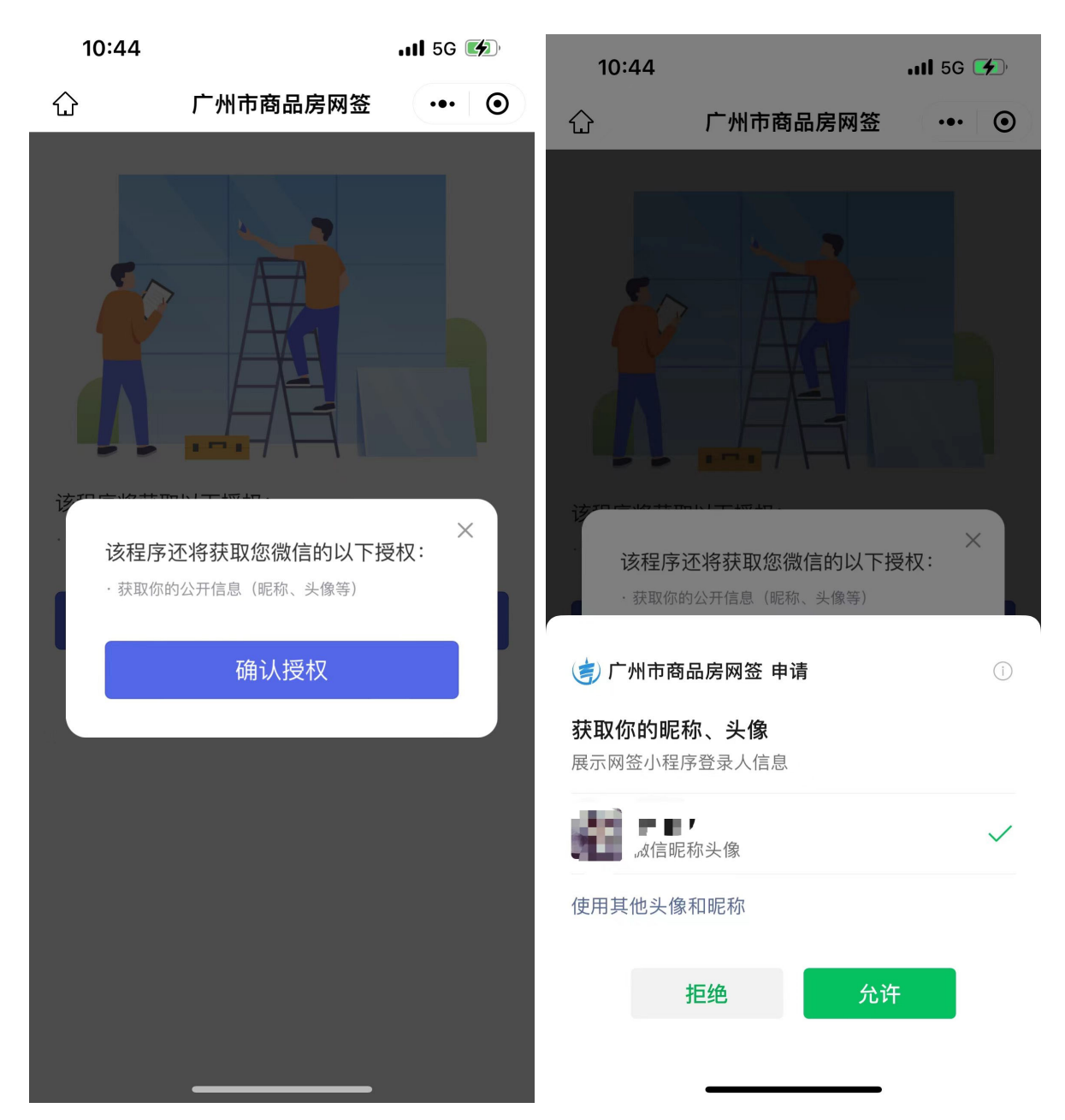

即可登录成功,在广州市商品房网签小程序上,点击【房屋管理】模块下的【玻璃幕墙监管系统】,即可跳转至玻璃幕墙小程序页面:

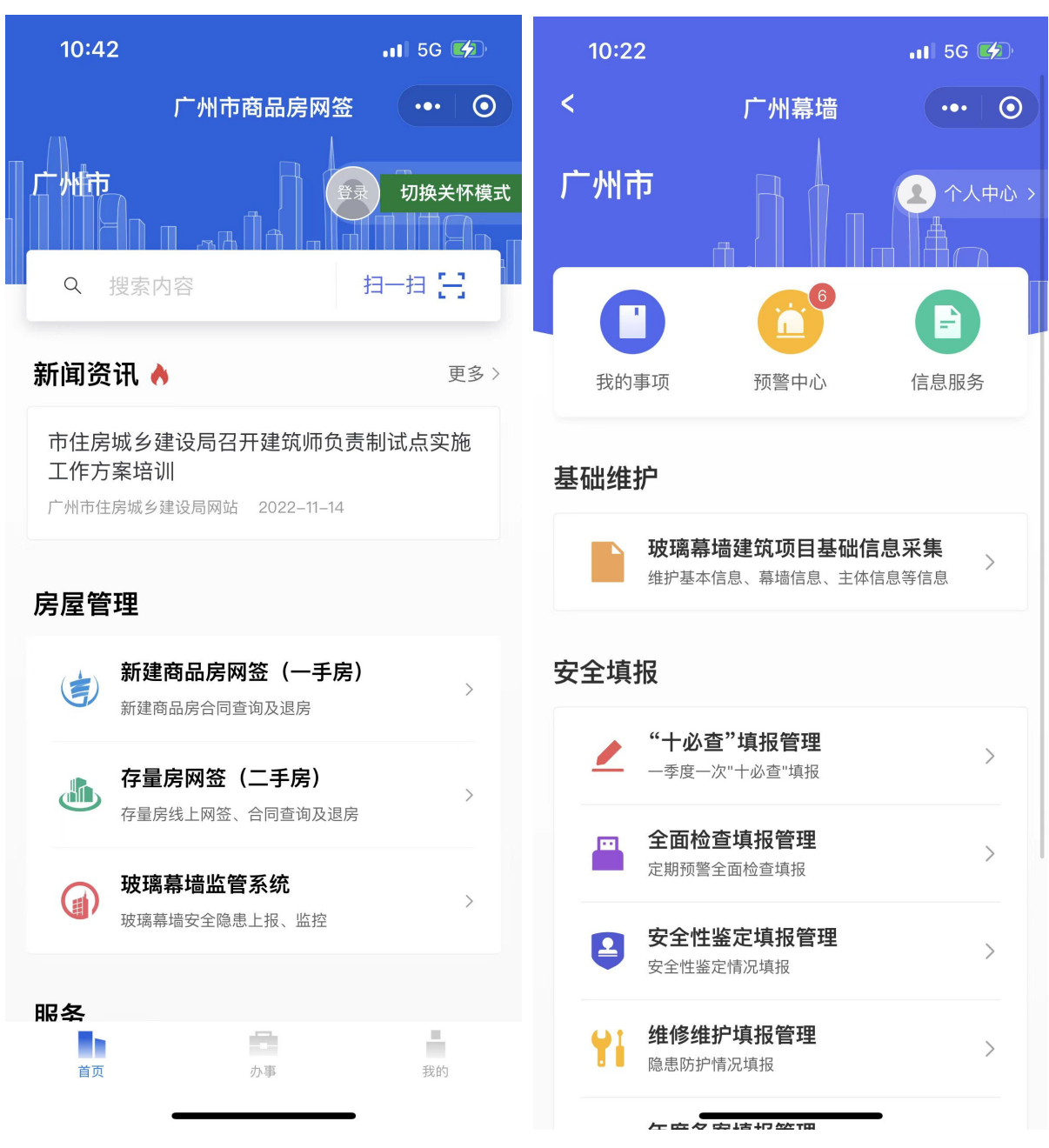

2、退出

点击右上角-个人中心,在个人中心点击【注销退出】,可退出小程序,二次确认,如下图所示, 点击【确定】,即注销登录,退出系统。

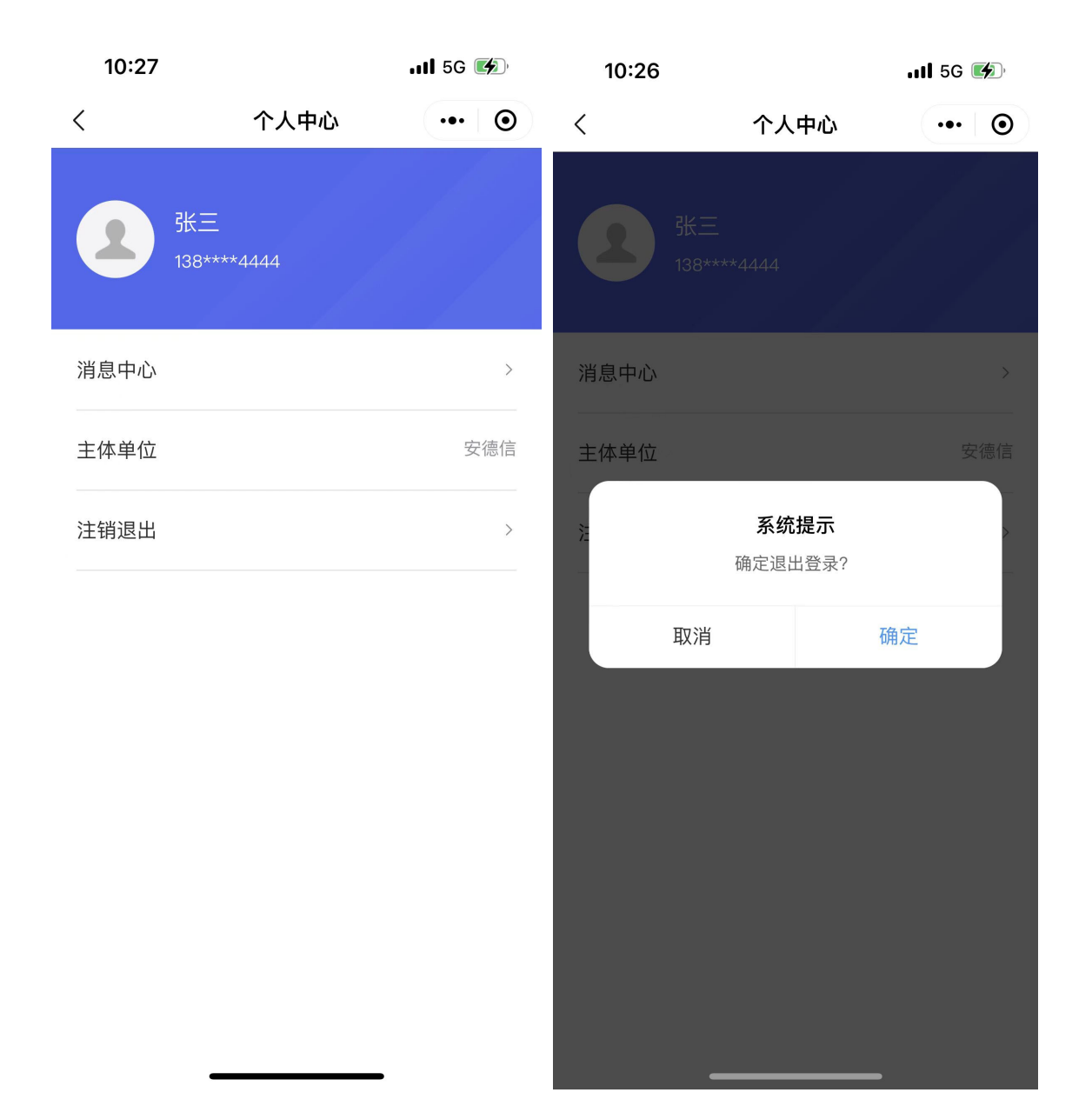

## 2.2. 通用操作

暂无。

## 2.3. 注意事项

支持使用 ios、Android 等手机系统,建议微信升级到最新版本。

## 第三章 玻璃幕墙小程序操作指南

## 3.1. 首页

### 3.1.1.业务须知

玻璃幕墙管理小程序首页,包含了基础维护、安全填报、统计分析、预警中心、信息服务等内容,以下说明的是物业/业主、供应商的小程序首页的基本内容。

#### 3.1.2. 操作指引

操作入口: 首页

操作步骤:

一:供应商首页

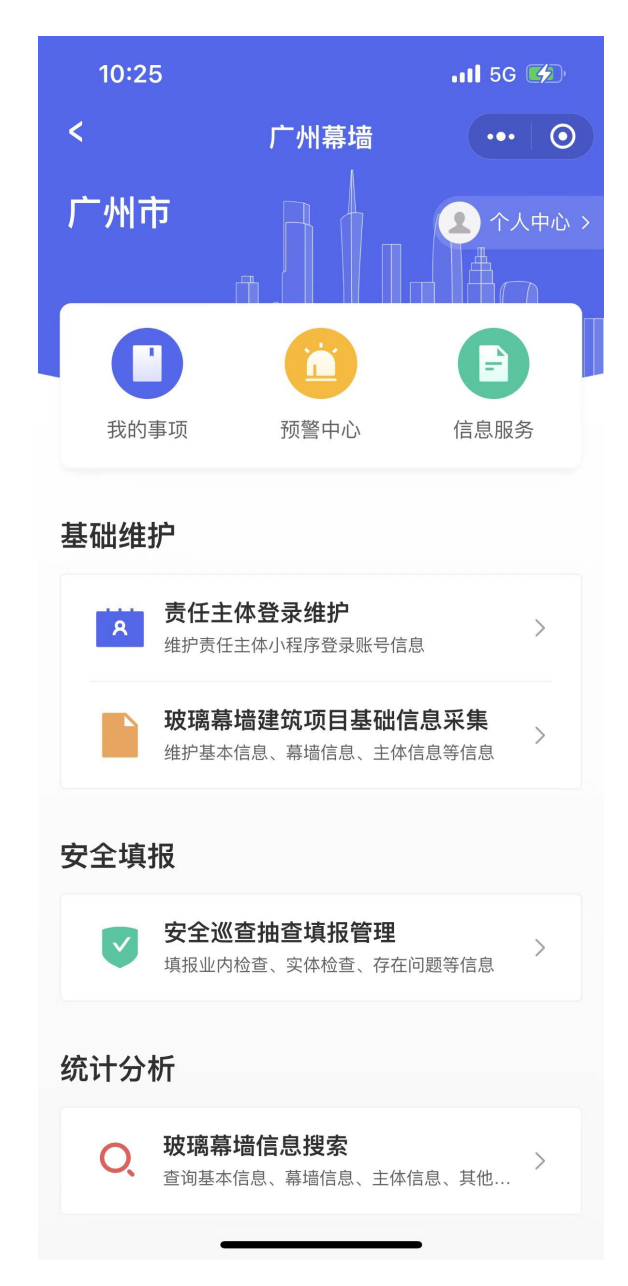

第五步:物业、业主用户首页

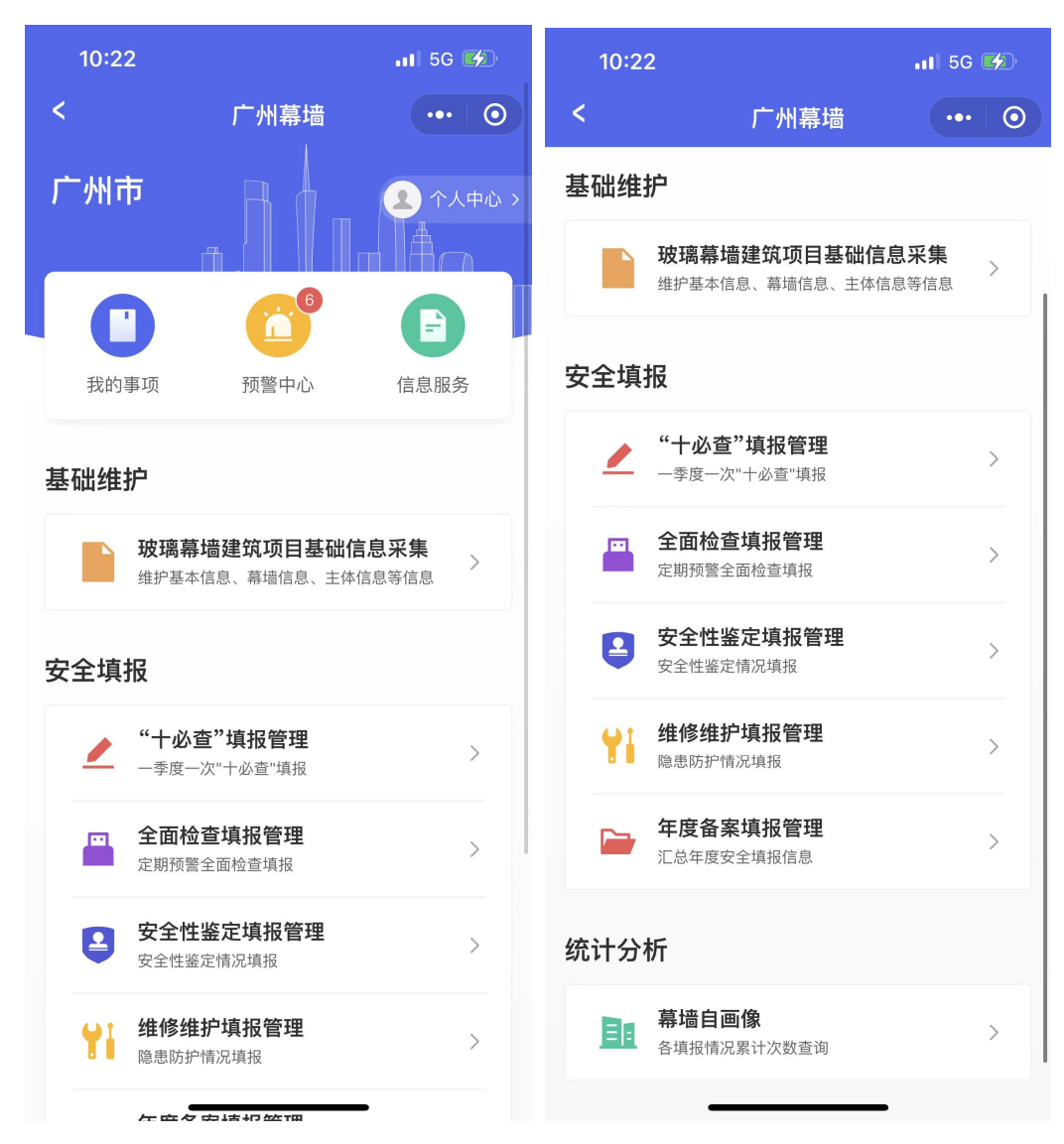

## 3.2. 信息服务

#### 3.2.1. 业务须知

信息服务用于查看行政管理人员发布的重要通知、检查通知、整改通知;行政管理人员、楼宇 业主、物业管理人员、幕墙运维人员、服务商和幕墙从业人员行业案例、新闻动态的信息发布;同 时,各类与建筑幕墙相关需求信息发布;建筑幕墙相关的各类规范、专业知识的学习与交流、管理 办法等。

#### 3.2.2.操作指引

操作入口: 首页——信息服务

第一步:进入信息服务详情,【通知公告】tab 查看公告信息。

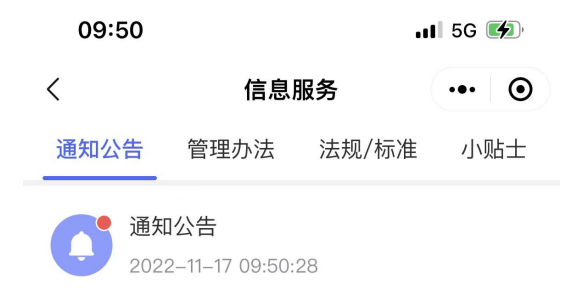

第二步:【管理办法】tab 查看管理办法。

| 09:51 |      |       | 🛯 5G 🌠 |  |  |
|-------|------|-------|--------|--|--|
| <     | 信息   | 服务    | ••• •  |  |  |
| 通知公告  | 管理办法 | 法规/标准 | 小贴士    |  |  |

#### 广州市人民政府令

#### 第148号

《广州市建筑玻璃幕墙管理办法》已经2017年5月 4日市政府第15届11次常务会议审议通过,现予以 公布,自2017年7月1日起施行。

#### 市长:温国辉

2017年5月18日

#### 广州市建筑玻璃幕墙管理办法

**第一条**为加强本市建筑玻璃幕墙的管理和维护,减少光反射环境影响,保障公共安全,根据 《中华人民共和国建筑法》《建设工程质量管理 条例》等法律、法规规定,结合本市实际,制定 本办法。

**第二条** 本办法所称建筑玻璃幕墙,是指由玻璃 面板与支承结构体系组成的、相对主体结构有一 定位移能力或者自身有一定变形能力、不承担主 体结构所受作用的建筑外围护墙。

**第三条**本市行政区域内的建筑玻璃幕墙建设、 管理、维护及其相关监督管理活动,适用本办 法。

第三步:【法规/标准】标准及法规的查看功能,方便物业单位随时通过小程序查看玻璃幕墙的标准及法规等内容。

| 09:51              |                     | •                   | 1 5G    | <b>4</b> |
|--------------------|---------------------|---------------------|---------|----------|
| <                  | 信息                  | 服务                  | •••     | 0        |
| 通知公告               | 管理办法                | 法规/标准               | 小贝      | 占士       |
| 法律法规               | 标准                  |                     |         | Q        |
| 法律法规               |                     |                     |         |          |
| 2017年广州ī           | 市建筑玻璃幕 <sup>」</sup> | 啬管理办法               |         | >        |
| 中华人民共和             | 口国建筑法               |                     |         | >        |
| 关于淘汰建筑<br>见        | 筑幕墙落后产品             | 品和技术的指              | 导意      | >        |
| 发改运行(20<br>全玻璃管理规  | 03)2116号文<br>观定》的通知 | 关于印发《建              | 節安      | >        |
| 广东省建设F<br>施细则      | <b>亍既有建筑幕</b> 均     | 啬安全维护管              | 理实      | >        |
| 建标(2015)<br>安全防护工作 | 38号 关于进<br>F的通知     | 主一步加强玻 <del>环</del> | 离幕墙     | >        |
| 建筑施工高如             | 上作业安全技7             | ≮规范(JGJ80           | ) — 91) | >        |
| 建设工程质量             | 量管理条例               |                     |         | >        |
| 既有建筑幕堆             | 啬安全维护管 <u>现</u>     | 里办法(建设部             | 3       | >        |

第四步:【小贴士】tab 查看小贴士。

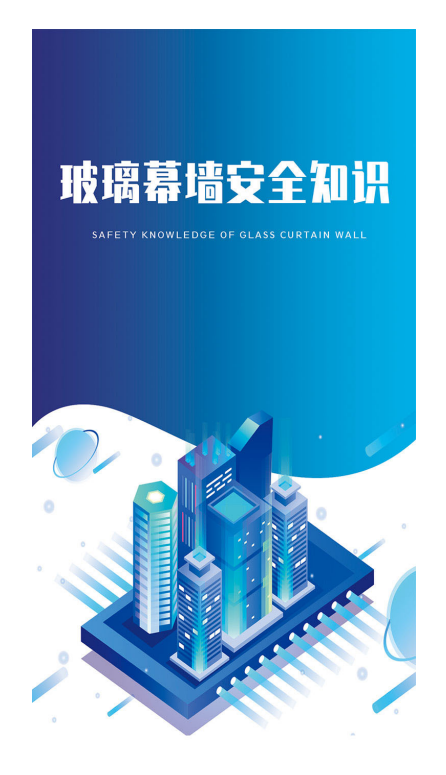

#### 玻璃幕墙什么情况下需要做 安全检查?

根据《广州市建筑玻璃幕墙管理办法》:维护责 任主体应当委托具有相应建筑工程质量检测资质 的单位按照相关技术标准和《建筑玻璃幕墙使用 维护说明书》的要求进行定期检查,并符合下列 规定:

(1)建筑玻璃幕墙工程应当在竣工验收满1年时,进行一次全面的检查,此后每5年全面检查一次;超过设计使用年限后继续使用的,每年全面检查一次。

检查一次。 (2)建筑玻璃幕墙工程采用施加预拉力的拉杆锁 结构的,应当在竣工验收满6个月时,对采用拉杆 或者拉锁的工程部位进行一次全面的预拉力检查 和调整,此后每3年对预拉力检查和调整一次。 (3)建筑幕墙工程采用挂删结构密封放进行粘度

(3)建筑鼻墙工程米用柱削结构密封胶进行粘接 装配的,应当在竣工验收满10年时,对采用硅酮 结构密封胶的工程器位进行粘连性能抽样检查, 此后每3年对进行粘连性能检查一次。

#### 玻璃幕墙什么情况下需要做 安全性鉴定?

根据《广州市建筑玻璃幕墙管理办法》:建筑玻 璃幕墙具有下列情形之一的,维护责任主体应当 委托具有相应建筑工程质量检测资质的鉴定单位 进行安全性鉴定: (1)面板、连结构件、局部墙面等出现变形、脱

(6) 其他需要进行安全性鉴定的情形。

## 3.3. 预警中心

#### 3.3.1. 业务须知

本功能是公共功能,主要是物业、业主接收职能部门发送的监督预警信息以及系统生成的填报

预警信息,比如满足全面检查的检查填报提醒、"十必查"填报存在隐患需整改的预警提醒、安全巡查抽查存在隐患的填报提醒等信息。

### 3.3.2. 操作指引

操作入口: 首页——预警中心

操作步骤:

第一步:在预警中心查看预警信息。

| 09: | 49                                                   | .11 5G 🕼    | 09:49                        |                                 | .11 5G 🚺    |  |
|-----|------------------------------------------------------|-------------|------------------------------|---------------------------------|-------------|--|
| <   | 预警中心                                                 | ••• •       | <                            | 预警中心                            | ••• •       |  |
|     | 第四季度"十必查"填报管理<br>2022-10-11 16:16:18                 | 存在隐患        | 第四季度'                        | '十必查"填报管理存                      | <b>存在隐患</b> |  |
|     | 竣工验收时间满足的定期检<br>验收满5年幕墙全面检查填排<br>2022–10–11 14:58:57 | 查事项:竣工<br>员 | 2022年10月11日<br>本单位建筑玻璃<br>改! | 山市 一 <u>公員 項</u> 加<br>幕墙存在安全隐患, | 请立即整        |  |
| 0   | 2022年9月30日安全巡查抽<br>2022-09-30 16:08:45               | 查填报隐患       |                              |                                 |             |  |
|     | 2022年9月30日安全巡查抽<br>2022-09-30 15:51:24               | 查填报隐患       |                              |                                 |             |  |
| 0   | 2022年9月30日安全巡查抽<br>2022-09-30 15:50:12               | 查填报隐患       |                              |                                 |             |  |
| 0   | 2022年9月30日安全巡查抽<br>2022-09-30 15:49:43               | 查填报隐患       |                              |                                 |             |  |
| 0   | <b>2022年9月30日安全巡查</b> 抽<br>2022–09–30 15:49:34       | 查填报隐患       |                              |                                 |             |  |
|     | 2022年9月30日安全巡查抽<br>2022-09-30 15:16:58               | 查填报隐患       |                              |                                 |             |  |
| 0   | 2022年9月30日安全巡查抽<br>2022-0 <del>9-30 15:16:09</del>   | 查填报隐患       | -                            |                                 |             |  |

## 3.4. 建筑项目基础信息采集

## 3.4.1.业务须知

本功能用户主要是服务商、区局用户,用于维护玻璃幕墙建筑项目的基础信息,初始采集由服务商、区局维护或者系统初始化,后续的完善资料由业主单位维护,主要维护内容包括:基础信息、 幕墙信息、幕墙主体信息、其他信息。

## 3.4.2. 操作指引

操作入口: 首页——基础维护——建筑项目基础信息采集

操作步骤:

第一步:玻璃幕墙建筑项目信息初始采集-列表

| 10:21    |          | .11 5G 🚺 |
|----------|----------|----------|
| <        | 幕墙基础信息维护 | ••• •    |
| 2022 ~   |          | 新增       |
| 思科(广州)智; | 慧城       | 可更正      |
| 怡港花园会所   |          | 可更正      |
| 鸿盈汇      |          | 可更正      |
| 广州保时捷中   | νů       | 可更正      |
| 天盈创意园    |          | 可更正      |
| 汇锦新天地    |          | 可更正      |
| 滨海半岛商务   | 中心       | 可更正      |
| 广州天创鞋业   | 有限公司综合楼  | 可更正      |
| 广州市暨华医   | 院        | 可更正      |
| 汉成(广州)电- | 子有限公司    | 可更正      |
| 合成社区卫生   | 服务中心     | 可更正      |

第二步: 点击"新增"跳转到基础信息采集界面,首先填写基本信息:

| 10:25                |       | 11 5G 💋   |        |  |
|----------------------|-------|-----------|--------|--|
| <                    | 玻璃幕墙  | 基础信息维护    | ••• •  |  |
| 1<br>基本信息            | 2幕墙信息 | 3<br>主体信息 | 4 其他信息 |  |
| *建筑名称<br>请输入         |       |           |        |  |
| * <b>行政区划</b><br>请选择 |       |           | 选择     |  |
| * <b>所属街道</b><br>请选择 |       |           | 选择     |  |
| * 门牌号<br>请选择         |       |           | 选择     |  |
| * 经度                 |       |           |        |  |
| * 纬度                 |       |           |        |  |
|                      | Ŧ     | 一步        |        |  |

### 第三步:点击【下一步】,填写幕墙信息

| 10:27              |       |        | .11 5G 💋 |
|--------------------|-------|--------|----------|
| <                  | 玻璃幕墙碁 | 基础信息维护 | ••• •    |
| 1<br>基本信息          | 2幕墙信息 | 3 主体信息 | 4 其他信息   |
| <b>幕墙高度</b><br>请输入 |       |        |          |
| <b>幕墙面积</b><br>请输入 | (m²)  |        |          |
| <b>幕墙安全</b><br>请选择 | 管理类型  |        | 选择       |
| <b>玻璃类型</b><br>请选择 |       |        | 选择       |
| <b>幕墙构造</b><br>请选择 |       |        | 选择       |
| 开启窗构               | 造     |        |          |
| Ŀ-                 | ·步    | 下一步    |          |

第四步:点击【下一步】,填写主体信息

| 10:36               |                  |           | .II 5G 🌠 |
|---------------------|------------------|-----------|----------|
| <                   | 玻璃幕墙碁            | 基础信息维护    | ••• •    |
| 1 基本信息              | 2<br>幕墙信息        | 3<br>主体信息 | 4 其他信息   |
| 产权情况<br>单一业主        | 2                |           | 选择       |
| 产权人<br>张三           | (代表)名称           |           |          |
| 产权人<br>1850202      | (代表) 联系电<br>6155 | 已话        |          |
| <b>物业单位</b><br>广州中软 | Ī                |           |          |
| 物业单位<br>1850000     | Z联系电话<br>9999    |           |          |
| <b>幕墙工程</b><br>请蝓 λ | 於工单位             |           |          |
|                     | -步               | 下一去       | ŧ        |

第五步:点击【下一步】,填写其他信息后点击【提交】:

| 10:36                                      | .11 5G 🚺  | 10:36            |        |         | 5G 💋   |
|--------------------------------------------|-----------|------------------|--------|---------|--------|
| く 玻璃幕墙基础信息维护                               | • •• •    | <                | 玻璃幕墙碁  | 基础信息维护  | •• 0   |
| 1     2     3       基本信息     幕墙信息     主体信息 | 4<br>其他信息 | <b>1</b><br>基本信息 |        | 3 主体信息  | 4 其他信息 |
| 幕墙工程竣工日期                                   |           | 使用物业             | 专项维修资金 | 脸数额(元)  |        |
| 2017–11–17                                 | 选择        | 398501           |        |         |        |
| 是否有维护操作手册                                  |           | 购买玻璃             | 幕墙商业保险 | 立的险种    |        |
| • 是 否                                      |           |                  | 系统     | 充提示     |        |
| 是否办理幕墙工程竣工验收备案                             |           |                  | 请确认是否提 | 交该项目信息! |        |
| • 是 否                                      |           |                  | 取消     | 确定      | Ē      |
| 缴交物业专项维修资金数额(元)<br>1800000                 |           | 竣工图纸             |        |         |        |
| 使用物业专项维修资金数额(元)<br>398501                  |           | 建筑立面             | i照片    |         |        |
| 购买玻璃幕墙商业保险的险种                              |           |                  | O      |         |        |
| 上一步提了                                      | ž         | Ŀ-               | -#     |         |        |

第六步:如果提交后,想返回修改填写的内容,可以点击状态为"可变更"的玻璃幕墙项目, 跳转到更正填报的界面:

| 10:36             |       | .11 5G 💋  |        |  |
|-------------------|-------|-----------|--------|--|
| <                 | 玻璃幕墙  | 基础信息维护    | ••• •  |  |
| 1<br>基本信息         | 2幕墙信息 | 3<br>主体信息 | 4 其他信息 |  |
| * 建筑名称<br>信息港     |       |           |        |  |
| * 行政区划<br>天河区     |       |           |        |  |
| * 所属街道<br>天园街道    |       |           |        |  |
| * 门牌号<br>科韵路16号   | ÷     |           |        |  |
| * 经度<br>113.36851 |       |           |        |  |
| * 纬度              |       |           |        |  |
| 作历                |       | 更正填打      | 反      |  |

第七步:点击【更正填报】,可编辑项目信息:

| 10:21                    |        |           | .11 5G 🚺 |
|--------------------------|--------|-----------|----------|
| <                        | 玻璃幕墙碁  | 基础信息维护    | ••• •    |
| <b>1</b><br>基本信息         | 2幕墙信息  | 3<br>主体信息 | 4 其他信息   |
| * 建筑名称<br>思科(广州          | )智慧城   |           |          |
| * 行政区划<br>番禺区            |        |           | 选择       |
| * 所属街道<br><sub>新造镇</sub> | 6<br>0 |           | 选择       |
| * 门牌号<br>曾边大街思           | 、科智慧城  |           | 选择       |
| * 经度<br>113.41849        | 99     |           |          |
| * 纬度                     |        |           |          |
|                          | Т      | 一步        |          |

## 3.5. 建筑项目基础信息维护

## 3.5.1. 业务须知

本功能用户主要是维护责任主体,用于完善玻璃幕墙建筑项目的基础信息主要维护内容包括: 基础信息、幕墙信息、幕墙主体信息、其他信息。

## 3.5.2. 操作指引

操作入口: 首页——基础维护——建筑项目基础信息维护

操作步骤:

第一步:玻璃幕墙建筑项目信息维护-基本信息

| 14:15                    |       |        | 11 5G 🔲 |
|--------------------------|-------|--------|---------|
| <                        | 玻璃幕墙基 | 基础信息维护 | ••• •   |
| 1<br>基本信息                | 2幕墙信息 | 3 主体信息 | 4 其他信息  |
| * 建筑名称<br>花都雅居短          | 东汇通广场 |        |         |
| * 行政区划<br><sup>花都区</sup> |       |        |         |
| * 所属街道<br>秀全街道           |       |        |         |
| * 门牌号<br>永发路14号          | 1     |        |         |
| * 经度<br>113.19511!       | 5     |        |         |
| * 纬度                     |       |        |         |
|                          | 下     | 一步     |         |
|                          |       |        |         |

第二步:点击【下一步】,填写幕墙信息

| 14:15            |           |           | •11 5G 🔲 |
|------------------|-----------|-----------|----------|
| <                | 玻璃幕墙碁     | 基础信息维护    | •• •     |
| <b>1</b><br>基本信息 | 2<br>幕墙信息 | 3<br>主体信息 | 4 其他信息   |
| 幕墙高度<br>16       | ÷         |           |          |
| 幕墙面积<br>16       | ₹ (m²)    |           |          |
| 幕墙安全<br>A        | 管理类型      |           |          |
| <b>玻璃类</b> 型     | Ŭ         |           |          |
| 幕墙构边<br>半隐框玻3    | 离幕墙       |           |          |
| 开启窗档             | 這         |           |          |
|                  | -步        | 下一步       | ŧ        |

第三步:点击【下一步】,填写主体信息

| 14:15                  |                 |           | 📲 5G 🗩 |
|------------------------|-----------------|-----------|--------|
| <                      | 玻璃幕墙            | 基础信息维护    | ••••   |
| <b>1</b><br>基本信息       | 2幕墙信息           | 3<br>主体信息 | 4 其他信息 |
| 产权情况<br>单一业主           | ļ               |           |        |
| 产权人(<br><sub>张小山</sub> | (代表)名称          |           |        |
| 产权人(<br>18502020       | (代表)联系®<br>6159 | 电话        |        |
| <b>物业单位</b><br>花都雅居。   | 乐汇通广场物」         | 业服务中心1    |        |
| 物业单位<br>13697498       | 2联系电话<br>8000   |           |        |
| 幕墙工程                   | !施工单位           |           |        |
|                        | -步              | 下一        | 步      |

第四步:点击【下一步】,填写其他信息后点击【提交】

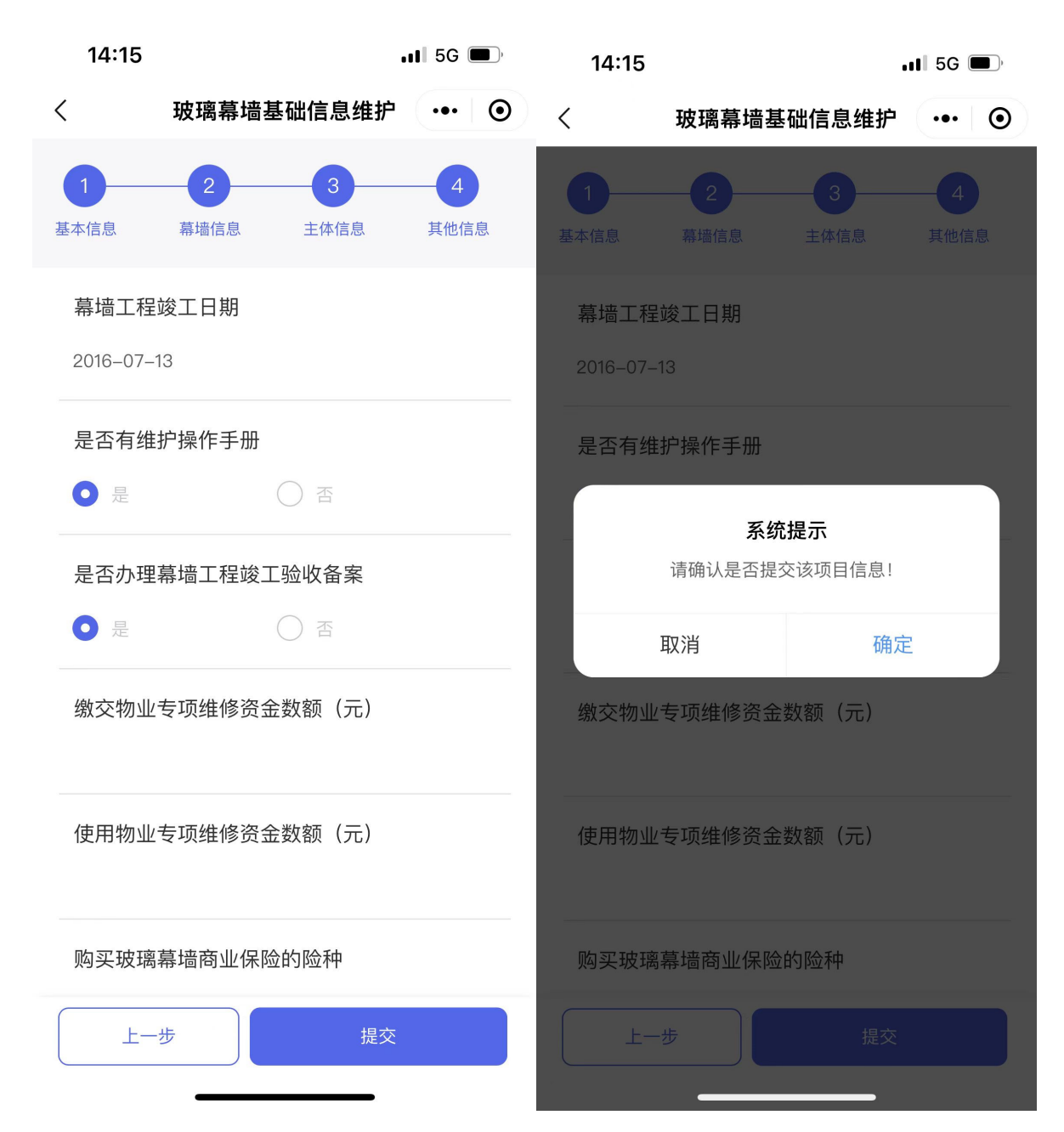

## 3.6. 责任主体登录维护

3.6.1. 业务须知

本功能适用于操作人员对物业小程序端账号的维护。

#### 3.6.2. 操作指引

操作入口: 首页——基础维护——责任主体登录维护

操作步骤:

第一步:维护责任主体登录信息。完成填写后,该物业管理人员即可使用该手机号对应的微信 直接登录玻璃幕墙小程序。

| 15:33      |             | .11 5G 🔲 |
|------------|-------------|----------|
| <          | 责任主体登录维护    | ••• •    |
| * 身份属性     |             |          |
| 物业         |             |          |
| * 申请单位     |             |          |
| 广东省        |             |          |
| * 主体单位     |             |          |
| 广东省水利水     | 电科学研究院(天寿路) | 选择       |
| * 使用人      |             |          |
| 张三         |             |          |
| * 手机号码     |             |          |
| 1377777777 | 7           |          |
| * 有效期起     |             |          |
| 2022–10–21 |             |          |
| * 有效期止     |             |          |
| 2026–10–21 |             | 选择       |
|            | 提交          |          |

## 3.7. "十必查"填报

### 3.7.1. 业务须知

本功能用户主要是维护责任主体(包括物业、业主),用于玻璃幕墙日常"十必查"填报,一个季度一填报,主要填报幕墙面板、室外构件、开启窗、受力结构、雨水渗漏、密封材料等情况信息。

每个季度的1号会自动生成填报记录,维护责任主体(物业、业主)即可登录小程序,在安全填报-"十必查"填报中,进行日常"十必查"填报。

第 26 页/共 65 页

填报截止至本季度的最后一天,如果在本季度内没有填报,则不允许再填报。

#### 3.7.2. 操作指引

操作入口: 首页——安全填报——"十必查"填报

操作步骤:

第一步:日常"十必查"填报-列表页,找到本季度要填报的内容,显示"填报中",代表着还 未填报,此时可以点击该条内容,进去进行填报。

如果填报的内容显示为:"逾期未填报",则代表该填报事项已超时,不允许填报。

如果填报并提交成功了,该填报内容会显示为:"已填报"。

| 15:39  |           | 11 5G 🔲 |
|--------|-----------|---------|
| <      | "十必查"填报管理 | ••• •   |
| 2022 ~ |           |         |
| 第四季度"十 | 必查"填报管理   | 填报中     |

第二步:日常"十必查"填报-填报页:对每一项进行填报后,可以点击【提交】按钮。请在 点击【提交】按钮前确认填报内容正确,提交后不可撤回修改。

第 27 页/共 65 页

| 15:42I 50           | ; <b>—</b> , 15:58 | .11 5            |
|---------------------|--------------------|------------------|
| "十必查"填报 •••         |                    | 填报    ••         |
| 1.外立面玻璃是否有裂纹、破损、变色  |                    | ᇴᆇᄜᅶᇔᅠᆇᄱᇨᆓᆋᆘᄣᆇ   |
| 是 否                 | * 8.密封胶余定          |                  |
| 2.开启窗五金件是否有锈蚀、变形、缺损 |                    |                  |
| ○ 是 ○ 否             | * 9.开启窗扇框          | 是否有变形、松动         |
| 3.外立面构件是否有变形、位移、松动  |                    |                  |
| 一是 一 否              | * 10.屋顶钢结构         | 9是否有锈蚀、变形、位移<br> |
| 4.幕墙是否存在渗漏水         | 是                  | • 否              |
| ○ 是 ○ 否             | * 11.巡查照片          |                  |
| 5 莫悟支撑结构是丕有变形 位移 矮钟 | 松动                 |                  |
|                     |                    |                  |
|                     | 12.填报人             |                  |
| 6.密封胶是否有开裂、老化       | 王晓飞                |                  |
|                     | 13.填报时间            |                  |
| 7.开启窗是否有开启不灵活、闭合不紧密 | 2022-10-21         |                  |
|                     |                    |                  |

确认填写内容无误,点击【提交】按钮,系统提示您提交后不可修改,请点击【确定】按钮。 提交完成后,本填报事项的状态会变为"已填报",代表你已经完成填报。

| 15:58         | <b>1</b> 50 | G 🔲 | 15:58                |           | 11 5G 🗩 |
|---------------|-------------|-----|----------------------|-----------|---------|
| < 1           | 真报 ••       | • • | <                    | "十必查"填报管理 | ••• •   |
|               |             |     | 2022 ~               |           |         |
| * 8.密封胶条是否有脱落 | §、老化开裂、断裂   |     |                      |           |         |
| ○ 是           | • 否         |     | 弗四李度 <sup>™</sup> 十↓ | 公宣"項报官理   | 已填报     |
| * 9.开启窗扇框是否有变 | 5形、松动       |     |                      |           |         |
| ○是            | • 否         |     |                      |           |         |
|               |             |     |                      |           |         |
| 系统            | 充提示         |     |                      |           |         |
| 提交后不可修改,让     | 清确认填写信息无误!  | _   |                      |           |         |
| * 取消          | 确定          |     |                      |           |         |
|               |             |     |                      |           |         |
| 12.填报人        |             |     |                      |           |         |
| 王晓飞           |             |     |                      |           |         |
| 13.填报时间       |             |     |                      |           |         |
| 2022-10-21    |             |     |                      |           |         |
| 4             |             |     |                      |           |         |
| -             |             |     |                      |           |         |

第三步: 日常"十必查"填报-查看页

| 15:58      |                     | .11 5G 🗩 |
|------------|---------------------|----------|
| <          | "十必查"填报             | ••• •    |
| * 1.外立面玻璃; | 是否有裂纹、破损、           | 变色       |
| ○ 是        |                     |          |
| * 2.开启窗五金  | 件是否有锈蚀、变形           | 、缺损      |
| ○ 是        | • 否                 |          |
| * 3.外立面构件  | 是否有变形、位移、           | 松动       |
| ・是         | () 否                |          |
| * 4.幕墙是否存  | 在渗漏水                |          |
| ○ 是        | <ul><li>否</li></ul> |          |
| * 5.幕墙支撑结  | 构是否有变形、位移           | 、锈蚀、松动   |
| ○ 是        | <ul><li>否</li></ul> |          |
| * 6.密封胶是否  | 有开裂、老化              |          |
| ○ 是        | • 否                 |          |
| * 7.开启窗是否  | 有开启不灵活、闭合           | 不紧密      |
| ○ 是        | <ul><li>否</li></ul> |          |
|            |                     |          |

## 3.8. 全面检查填报

3.8.1. 业务须知

本功能用户主要是维护责任主体(包括物业、业主),用于定期安全检查填报,根据《广州市建 筑玻璃幕墙管理办法》第十三条规定,维护责任主体需在满足定期检查规定时委托具有相应建筑工 程质量检测资质的单位按照相关技术标准和《建筑玻璃幕墙使用维护说书》的要求进行定期检查。

需要进行全面检查的项目为:

1) 竣工验收满1年时,生成一条定期全面检查事项。此后每5年生成一条定期全面检查事项。

第 30 页/共 65 页

2)自竣工验收之日起,超过设计使用年限后继续使用的,每年全面检查一次,设计使用年限是 25年。

3) 【玻璃幕墙建筑项目基础信息】功能中"是否采用施加预拉力的拉杆索结构"为"是"的玻 璃幕墙建筑项目,竣工验收满6个月时生成一条定期全面检查事项。此后每3年,生成一条定期全 面检查事项。

4) 【玻璃幕墙建筑项目基础信息】功能中"是否采用硅酮结构密封胶"为"是"的玻璃幕墙建 筑项目,竣工验收满10年时生成一条定期全面检查事项。此后每3年,生成一条定期全面检查事项。

注意:

全面检查填报,由系统在满足填报期起提前3个月自动发送填报事项给维护责任主体进行填报, 同时会发送一条预警。此后,提前1个月,填报时间点、逾期都会自动发送预警信息。维护责任主体 体需要在时间节点自然月的最后一天前将全面检查填报进行提交。

如果最后全面检查的检查结果为不安全,维护责任主体会立即收到一条预警信息,需要立即整 改,整改完成后,要到维修维护填报记录中,进行维修维护填报。

如果系统发送的填报事项,逾期未完成填报,则不能填报。所以请在系统发送填报事项后,到 填报时间的自然月最后一天之内,及时进行填报。

#### 3.8.2. 操作指引

操作入口: 首页——安全填报——全面检查填报

操作步骤:

第一步: 全面检查填报-列表页

显示"填报中",代表着还未填报,此时可以点击该条内容,进去进行填报。

如果填报的内容显示为:"逾期未填报",则代表该填报事项已超时,不允许填报。

如果填报并提交成功了,该填报内容会显示为:"已填报"。

| 15:42            |                          | ull 5G 🗭 | 16:48            |                          | .11 <b>1</b> 5G 🔲 |
|------------------|--------------------------|----------|------------------|--------------------------|-------------------|
| <                | 全面检查填报管理                 | ••• •    | <                | 全面检查填报管理                 | ••• •             |
| 2022 ~           |                          |          | 2022 ~           |                          |                   |
| 竣工验收时间<br>竣工验收满5 | ョ满足的定期检查事项:<br>年幕墙全面检查填报 | 填报中      | 竣工验收时间<br>竣工验收满5 | ]满足的定期检查事项:<br>年幕墙全面检查填报 | 已填报               |

第二步:全面检查填报-填报页

| 17:46   |          | II 5G 🔲 |
|---------|----------|---------|
| <       | 全面检查填报管理 | ••• •   |
| * 检查时间  |          |         |
| 请选择     |          | 选择      |
| * 检查单位  |          |         |
| 请输入     |          |         |
| * 检查结果  |          |         |
| 请选择     |          | 选择      |
| * 检查费用( | 万元)      |         |
| 请输入     |          |         |
| * 检查报告_ | 上传       |         |
|         |          |         |
| * 填报人   |          |         |
| 王五      |          |         |
|         | 提交       |         |

第三步: 定期检查填报-查看页

| 16:48      |          | .11 5G 🗩 |
|------------|----------|----------|
| <          | 全面检查填报管理 | ••• •    |
| * 检查时间     |          |          |
| 2022-10-11 |          |          |
| * 检查单位     |          |          |
| 花都雅居乐      |          |          |
| * 检查结果     |          |          |
| 安全         |          |          |
| *检查费用(万    | 5元)      |          |
| 13         |          |          |
| * 检查报告上    | 传        |          |
|            |          |          |
| * 填报人      |          |          |
| 王五         |          |          |

## 3.9. 维修维护填报

### 3.9.1. 业务须知

维护责任主体(包括物业、业主)在日常"十必查"、全面检查出现安全隐患时以及服务商、市 区局、街道等在安全巡查抽查发现安全隐患时,玻璃幕墙建筑责任主体单位需要进行维护维修,且 将维修信息在本功能上报。

填报的期限为3个月,超时则不允许填报。

第 34 页/共 65 页

另外,维护责任主体也可以自行新增维修维护填报。

## 3.9.2. 操作指引

操作入口: 首页——安全填报——维修维护填报

操作步骤:

第一步: 维修维护填报-列表页

显示"填报中",代表着还未填报,此时可以点击该条内容,进去进行填报。

如果填报的内容显示为:"逾期未填报",则代表该填报事项已超时,不允许填报。

如果填报并提交成功了,该填报内容会显示为:"已填报"。

| 16:51         |                          | . II 5G 🗩 |
|---------------|--------------------------|-----------|
| <             | 维修维护填报管理                 | ••• •     |
| 2022 ~        |                          | 新增        |
| 花都雅居乐玻        | <b>玫璃幕</b> 墙维修           | 已填报       |
| 第四季度"十        | 必查"填报管理存在隐患              | 填报中       |
| 2022年9月3<br>患 | 0日安全巡查抽查填报隐              | 已填报       |
| 2022年9月3<br>患 | 0日安全巡查抽查填报隐              | 填报中       |
| 2022年9月3<br>患 | 0日安全巡查抽查填报隐              | 填报中       |
| 2022年9月3<br>患 | 0日安全巡查抽查填报隐              | 填报中       |
| 2022年9月3<br>患 | 0日安全巡查抽查填报隐              | 填报中       |
| 2022年9月3<br>患 | 0日安全巡查抽查填报隐              | 填报中       |
| 2022年9月3      | 0 <del>日安全巡查抽查填报</del> 隐 |           |

第二步:维修维护填报-新增或填报

| 16:51                   | .II 5G 🗩 | 16:51          | .11 5G 🗩 |
|-------------------------|----------|----------------|----------|
| くないなり、生態の生活がないない。       | ••• •    | 〈     维修维护填报管理 | ••• •    |
| * 维修单位                  |          | 外墙             |          |
| 广州雅居乐                   |          | * 问题描述         |          |
| * 维修面积(m <sup>²</sup> ) |          | 花都雅居乐玻璃幕墙维修    |          |
| 10                      |          | * 维修时间         |          |
| * 维修费用(万元)              |          | 2022–10–14     | 选择       |
| 121                     |          | * 维修前的照片(至少3张) |          |
| * <b>维修位置</b><br>外墙     |          |                | Ō        |
| * 问题描述                  |          | * 维修后的照片(至少3张) |          |
| 花都雅居乐玻璃幕墙维修             |          |                | O        |
| * 维修时间                  |          |                |          |
| 2022-10-14              | 选择       | * 维修资料上传       |          |
| * 维修前的照片(至少3张)          |          |                |          |
|                         |          |                |          |
| 提交                      |          | 提交             |          |

第三步:维修维护填报-填报并提交

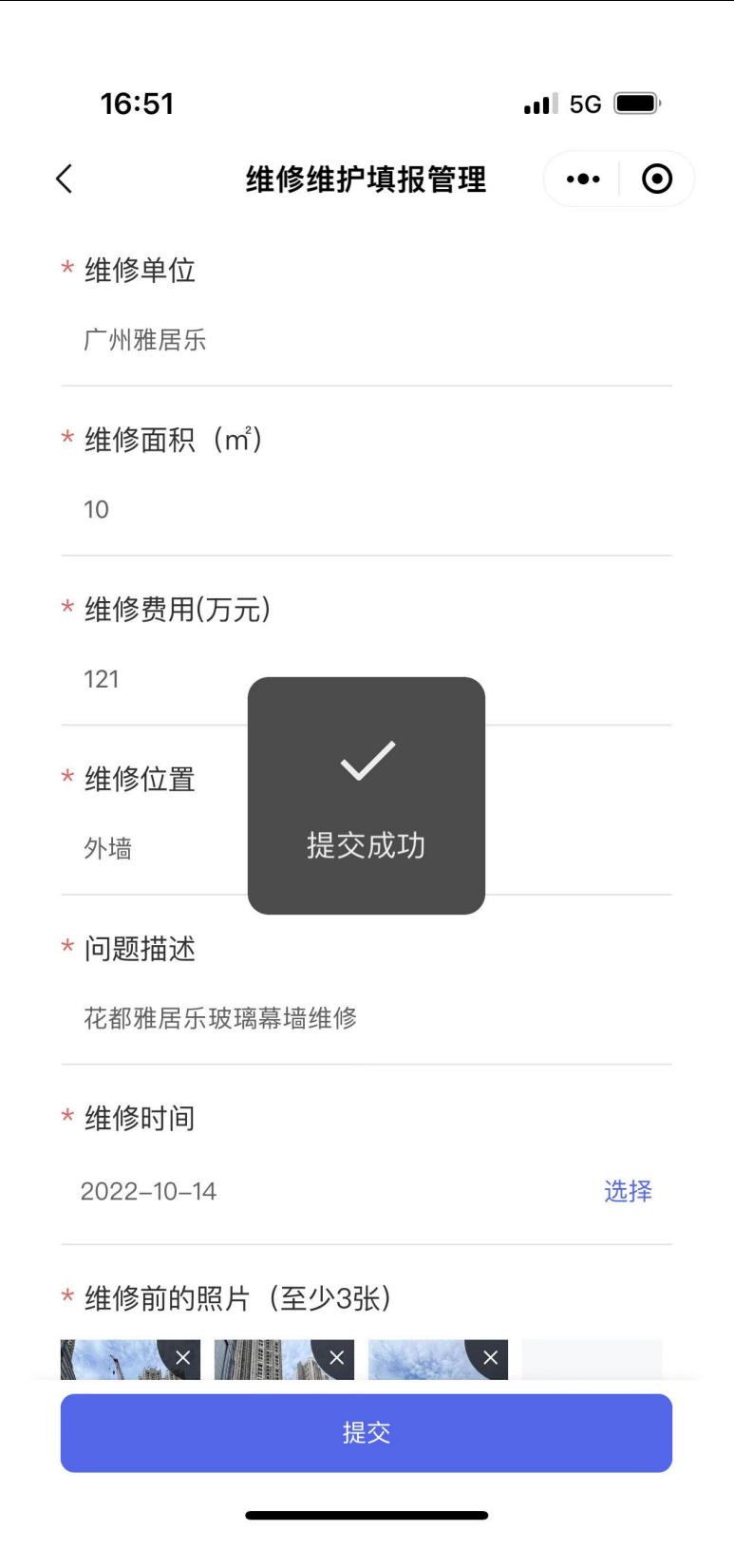

第四步:维修维护填报-更正、查看

如果维护维修填报内容在提交后,发现需要修改,可以点击更正填报,重新编辑和提交。

| <b>09:30</b> 5G         | )       |
|-------------------------|---------|
| く 维修维护填报管理 ・・・          | $\odot$ |
| * 维修单位                  |         |
| 广州雅居乐                   |         |
| * 维修面积(m <sup>°</sup> ) |         |
| 10                      |         |
| * 维修费用(万元)              |         |
| 121                     |         |
| * 维修位置                  |         |
| 外墙                      |         |
| * 问题描述                  |         |
| 花都雅居乐玻璃幕墙维修             |         |
| * 维修时间                  |         |
| 2022–10–14              |         |
| * 维修前的照片(至少3张)          |         |
|                         |         |
| 更正填报                    |         |

## 3.10. 安全性鉴定填报

## 3.10.1. 业务须知

本功能的用户是维护责任主体(包括物业、业主),根据《广州市建筑玻璃幕墙管理办法》第十 四条规定,玻璃幕墙存在第十四条规定情形的幕墙,维护责任主体应当委托具有相应建筑工程质量 检测资质的鉴定单位进行安全性鉴定,鉴定后将鉴定信息上传至系统归档。

第 39 页/共 65 页

需要进行安全性鉴定填报的项目为:

1)自竣工验收之日起,超过设计使用年限或者目标使用年限但需要继续使用的,使用年限是 25年。

2) 自竣工验收交付使用后满 10 年的建筑项目。

安全性鉴定填报事项,即可由维护责任主体(包括物业、业主)自行新增填报,也可以由系统 在满足填报期起提前3个月自动发送填报事项给维护责任主体进行填报,同时会发送一条预警。此 后,提前1个月,鉴定时间点、逾期都会自动发送预警信息。维护责任主体需要在时间节点自然月 的最后一天前将安全性鉴定填报进行提交。

如果最后鉴定的结果为不安全,维护责任主体会立即收到一条预警信息,需要立即整改,整改 完成后,要到维修维护填报记录中,进行维修维护填报。

如果系统发送的填报事项,逾期未完成填报,则不能填报。所以请在系统发送填报事项后,到 填报时间的自然月最后一天之内,及时进行填报。

3.10.2. 操作指引

操作入口: 首页——安全填报——安全性鉴定填报

操作步骤:

首先进入安全性鉴定填报的列表页。

如果填报的内容显示为:"逾期未填报",则代表该填报事项已超时,不允许填报。

如果填报并提交成功了,该填报内容会显示为:"已填报"。

如果在填报期限内,暂时还没有填报和提交,填报事项会显示为:"填报中",请及时点击该填 报事项进行填报。

| 16:49   |           | .11 5G 🗩 | 17:11   |           | 111 5G 🔳 |
|---------|-----------|----------|---------|-----------|----------|
| <       | 安全性鉴定填报管理 | ••• •    | <       | 安全性鉴定填报管理 | ••• •    |
| 2022 ~  |           | 新增       | 2022 ~  |           | 新增       |
| 满10年的安全 | 全鉴定       | 已填报      | 满10年的安全 | 全鉴定       | 填报中      |

3.11.1.1. 自行新增填报

安全性鉴定填报-新增:在安全性鉴定填报管理的右上角点击【新增】按钮,可以新增安全性鉴定填报事项:

| 16:49   |           | 111 5G 🗩 |
|---------|-----------|----------|
| <       | 安全性鉴定填报管理 | ••• •    |
| * 鉴定时间  |           |          |
| 请选择     |           | 选择       |
| * 鉴定单位  |           |          |
| 请输入     |           |          |
| * 鉴定原因  |           |          |
| 请输入     |           |          |
| * 鉴定结果  |           |          |
| 请选择     |           | 选择       |
| * 鉴定费用  |           |          |
| 请输入     |           |          |
| * 鉴定报告上 | _传        |          |
|         |           |          |
|         | 提交        |          |
|         |           |          |

## 3.11.1.2. 定时任务填报

对于系统自动发送填报事项,可以在页面上,点击状态显示为"填报中"的事项,进行填报。 填报完成后,点击【提交】按钮,即可完成填报。提交时请确认填写内容正确无误,提交成功 后,不允许撤回修改。

| 17:11   |           | 📲 5G 🗩 | 17:11     |           | ••• 5G |
|---------|-----------|--------|-----------|-----------|--------|
| <       | 安全性鉴定填报管理 | ••• •  | <         | 安全性鉴定填报管理 | ••• •  |
| 2022 ~  |           | 新增     | * 鉴定时间    |           |        |
| 满10年的安全 | 全鉴定       | 填报中    | 2022-10-1 | 1         | 选择     |
|         |           |        | * 鉴定单位    |           |        |
|         |           |        | 广州鉴定中     | 心         |        |
|         |           |        | * 鉴定原因    |           |        |
|         |           |        | 满10年的安    | 全鉴定       |        |
|         |           |        | * 鉴定结果    |           |        |
|         |           |        | 安全        |           | 选择     |
|         |           |        | * 鉴定费用    |           |        |
|         |           |        | 18        |           |        |
|         |           |        | *鉴定报告_    | 上传        |        |
|         |           |        |           |           |        |
|         |           |        |           |           |        |
|         |           |        |           | 提交        |        |
|         |           |        |           |           |        |

安全鉴定填报-查看

| 16:49       | .11 5G 🗩 |
|-------------|----------|
| 〈 安全性鉴定填报管理 | ••• •    |
| * 鉴定时间      |          |
| 2022–10–11  |          |
| * 鉴定单位      |          |
| 广州鉴定中心      |          |
| * 鉴定原因      |          |
| 满10年的安全鉴定   |          |
| * 鉴定结果      |          |
| 安全          |          |
| * 鉴定费用      |          |
| 18          |          |
| * 鉴定报告上传    |          |
|             |          |
|             |          |
| 填报人         |          |
| 王五          |          |

## 3.11. 年度申报

## 3.11.1. 业务须知

本功能用户是维护责任主体(包括物业、业主),每年1月31日前将上一年度建筑玻璃幕墙管 理档案材料报送区住房建设行政主管部门备案。管理档案包括日常"十必查"和维护、定期检查、 安全性鉴定以及维修更换等相关技术材料。

## 3.11.2. 操作指引

操作入口: 首页——安全填报——年度申报

操作步骤:

第一步:年度申报-列表页

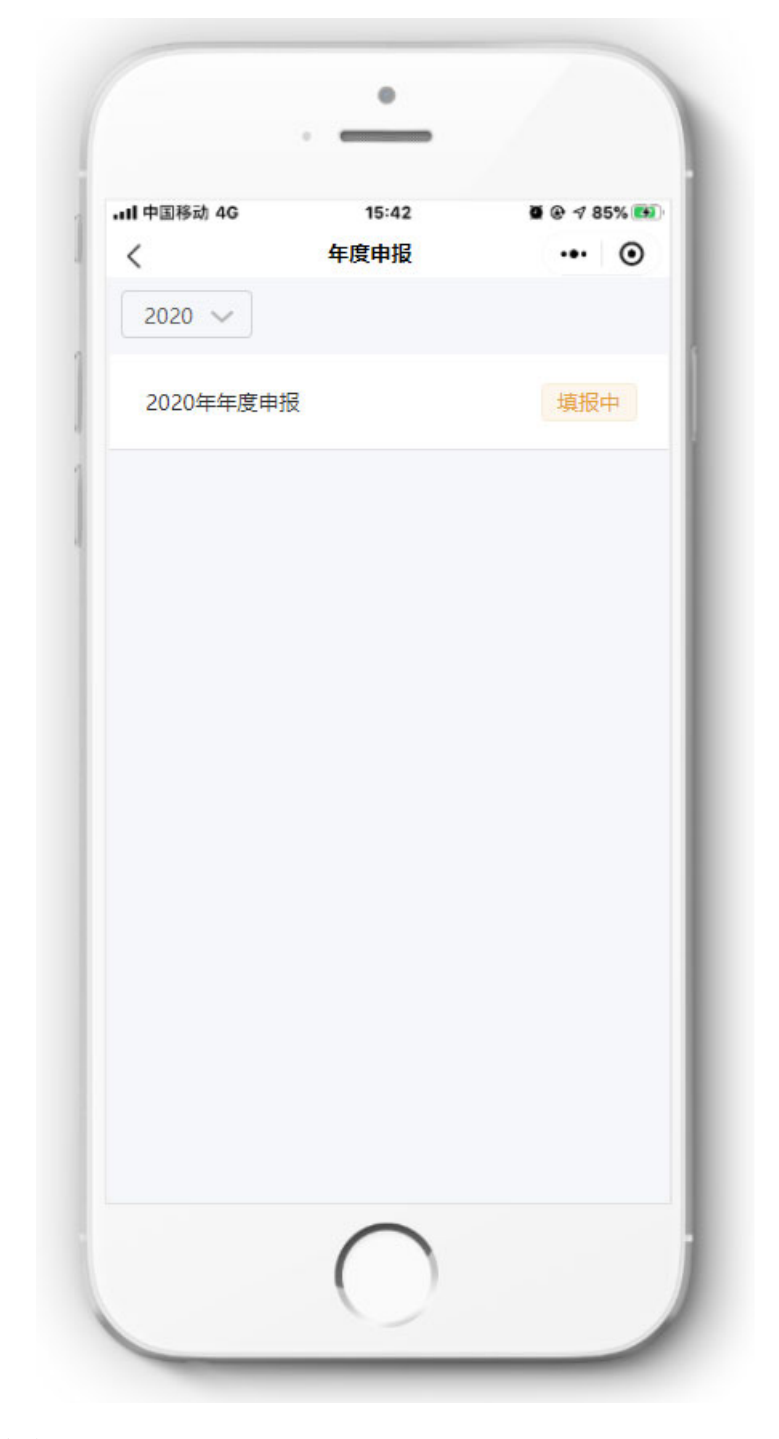

第二步:年度申报-填报

| •III 中国移动 4G | 15:42    | 🖉 🛞 🕫 85% 💽        |
|--------------|----------|--------------------|
| <            | 年度申报     | ••• •              |
| 申报年度         |          |                    |
| 2021         |          |                    |
| 本年度是否发生      | 玻璃幕墙安全事故 |                    |
| 请选择          |          | 选择                 |
| 玻璃幕墙安全事      | 故是否有人员伤亡 | )#L4 <del>77</del> |
| 请选择          |          | 选择                 |
| 赔偿费用 (万元)    |          |                    |
| 请输入          |          |                    |
| 填报人          |          |                    |
| 请输入          |          |                    |
| 联系电话         |          |                    |
| 请输入          |          |                    |
|              |          |                    |
|              |          |                    |
|              |          |                    |
| 6            | 下一步      |                    |
|              |          |                    |
|              | •        |                    |

第三步:点击【下一步】:

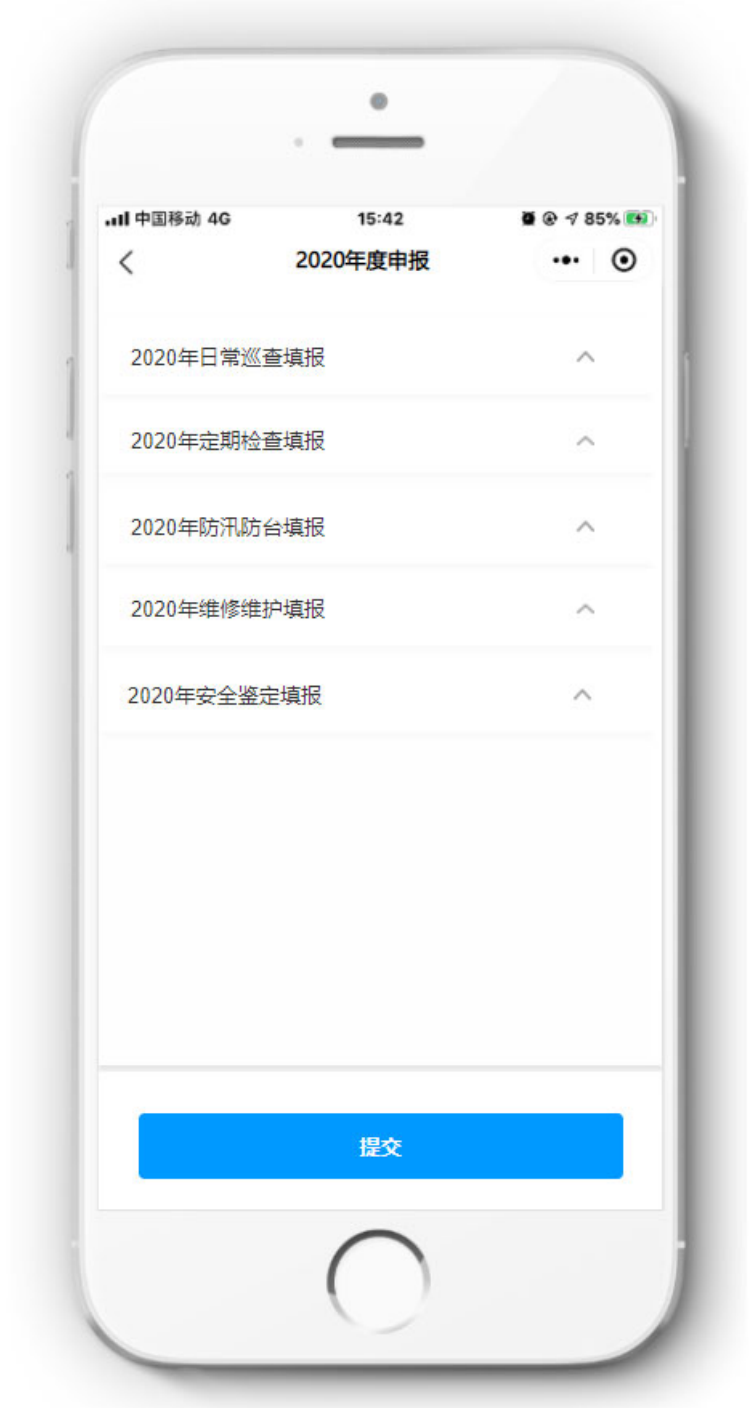

第四步:年度申报-更正、查看

| ull 中国移动 4G                                           | 15:42    | 🖉 @ 🕈 85% 🎫 |
|-------------------------------------------------------|----------|-------------|
| <                                                     | 年度申报     | ••• •       |
| 申报年度                                                  |          |             |
| 2021                                                  |          |             |
| 本年度是否发生                                               | 玻璃幕墙安全事故 |             |
| 无                                                     |          |             |
| 玻璃幕墙安全事                                               | 故是否有人员伤亡 |             |
| 无                                                     |          |             |
| 赔偿费用 (万元)                                             | 0        |             |
| 75                                                    |          |             |
| 填报人                                                   |          |             |
| Reference and a second                                |          |             |
| th 示     th 示     th th th th th th th th th th th th |          |             |
|                                                       |          |             |
|                                                       |          |             |
|                                                       |          |             |
| 更                                                     | E填报 作    | 废           |
|                                                       |          |             |
|                                                       |          |             |

## 3.12. 安全巡查抽查填报

## 3.12.1. 业务须知

本功能用户主要是服务商、市局、区局、街道,行政主管部门对重点区域的开展不定期监督抽查,主要填报内容包括:基础信息、业内检查、实体检查、现场照片、检查结果、检查人员。

## 3.12.2. 操作指引

操作入口: 首页——安全填报——安全巡查抽查填报

操作步骤:

第一步:安全巡查抽查填报-列表页

| 16:12 III 5G 🗖                | ), |
|-------------------------------|----|
| く 安全巡查抽查填报管理 ・・・              | 0  |
| 2022 ~ 新增                     |    |
| 广东省水利水电科学研究院(天寿路)安全巡<br>查抽查填报 | >  |
| 花都雅居乐汇通广场安全巡查抽查填报             | >  |
| 广东省水利水电科学研究院(天寿路)安全巡<br>查抽查填报 | >  |
| 广东省水利水电科学研究院(天寿路)安全巡<br>查抽查填报 | >  |
| 天娱广场安全巡查抽查填报                  | >  |
| 大华酒店(天娱广场店)安全巡查抽查填报           | >  |
| 大华酒店(天娱广场店)安全巡查抽查填报           | >  |
| 测试03安全巡查抽查填报                  | >  |
| 测试02安全巡查抽查填报                  | >  |
| 测试安全巡查抽查值报                    | >  |

第二步:安全巡查抽查填报-新增,编辑基础信息

第 49 页/共 65 页

| 16:01                         |                     |        | •11 5G 🗩 |  |
|-------------------------------|---------------------|--------|----------|--|
| <                             | 安全巡望                | 查抽查填报  | ••• •    |  |
| 1<br>基础信息                     | 2 业内检查              | 3 实体检查 | 4 现场照片   |  |
| 1.项目编 <sup>4</sup><br>HD09000 | 号<br>0057           |        |          |  |
| * 2.项目名<br>花都雅居所              | <b>称</b><br>乐汇通广场   |        | 选择       |  |
| 3.项目地址<br>花都区秀全街道永发路14号       |                     |        |          |  |
| 4.建筑栋<br>31                   | 数                   |        |          |  |
| 5.建筑使<br>商业综合体                | 用性质<br><sup>本</sup> |        | 选择       |  |
| 6.玻璃幕墙结构                      |                     |        |          |  |
| Ŀ-                            | ·步                  | 下—:    | 步        |  |

第三步:编辑业内检查填报

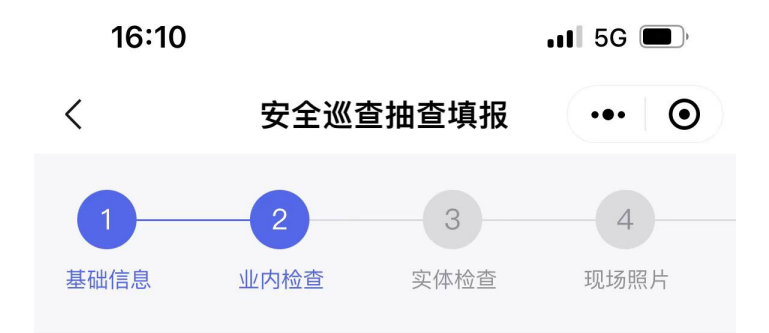

\* 1.是否具有建筑玻璃幕墙使用维修说明书。《建 筑玻璃幕墙使用维护说明书》应当载明玻璃幕墙 的设计依据,主要性能参数,设计使用年限,日 常使用、维护、检修要求,易损部位结构以及易 损零部件更换方式,施工单位保修责任以及需要 注意的事项等内容。

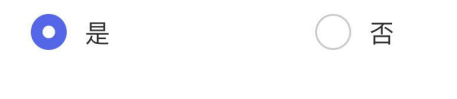

请输入备注

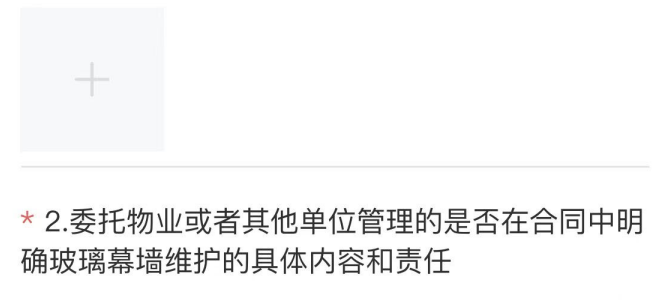

| • 是   | () 否 |
|-------|------|
| 备注123 |      |
| 上一步   | 下一步  |
|       |      |

第四步:实体检查填报:填写实体检查事项时,如果有事项属于有安全隐患,则需要在备注栏 中填写安全隐患的具体位置。

每一个安全检查事项都可以上传现场现场的图片,最多支持上传6张。

| 16:10                                   |         |        | .11 5G 🔳 |
|-----------------------------------------|---------|--------|----------|
| <                                       | 安全巡查    | 抽查填报   | ••• •    |
|                                         |         | _3     | 4        |
| 基础信息                                    | 业内检查    | 实体检查   | 现场照片     |
| * 1.玻璃面林                                | 反是否有破碎、 | 破裂。    |          |
| • 是                                     | (       | 否      |          |
| 外侧                                      |         |        |          |
|                                         | +       |        |          |
| 1-0-1-0-1-0-0-1-0-0-0-0-0-0-0-0-0-0-0-0 |         |        |          |
| * 2.玻璃面                                 | 版之间有不正? | 常挤压、错位 | 或变形。     |
| ○ 是                                     |         | • 否    |          |
| 请输入                                     | 备注      |        |          |
| +                                       |         |        |          |
| * 3.玻璃面相                                | 扳是否有松动. | 、松脱、剥离 | 等现象。     |
| Ŀ                                       | #       | 下一步    | ÷        |

第五步:现场照片:上传现场安全巡查抽查照片,包括了幕墙立面照片和现场工作照片,每类照片支持上传 1-6 张。

| 16:11   |        |                  | 📲 5G 🗩 |
|---------|--------|------------------|--------|
| <       | 安全巡查   | <b>曁抽查</b> 填报    | ••• •  |
| 2       | 3 实体检查 | <b>4</b><br>现场照片 | 5 检查结果 |
| * 1.幕墙立 | 面照片    |                  |        |
|         | Ō      |                  |        |
| * 2.现场工 | 作照片    |                  |        |
|         | O      |                  |        |

| 上一步 | 下一步 |
|-----|-----|
|     |     |

第六步:检查结果:填写本次安全巡查抽查的检查结果:

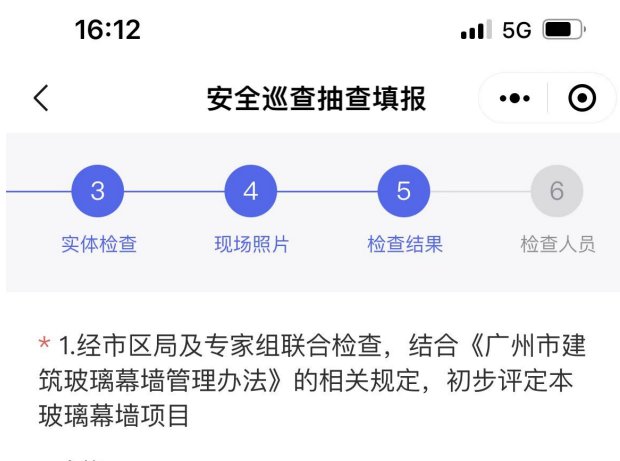

合格

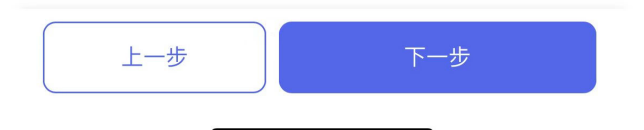

第七步:检查人员填报:本步骤,可由巡查抽查人员、管理单位人员、其他人员进行手写签名, 其中其他人员签名是非必填。

每一类别的签名,都支持上传6个签名。

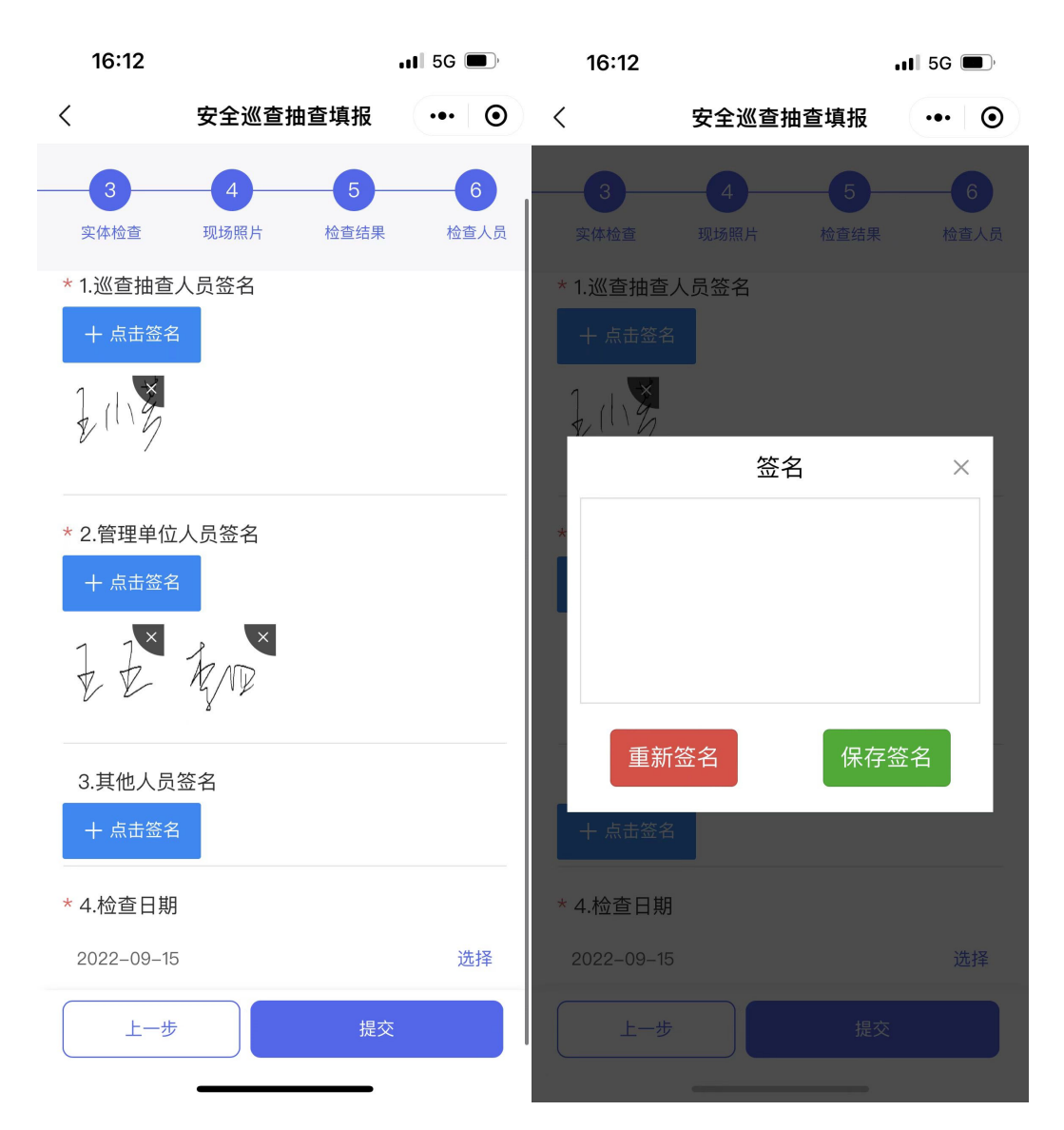

第七步:点击【提交】,点击【提交】按钮即提交成功。

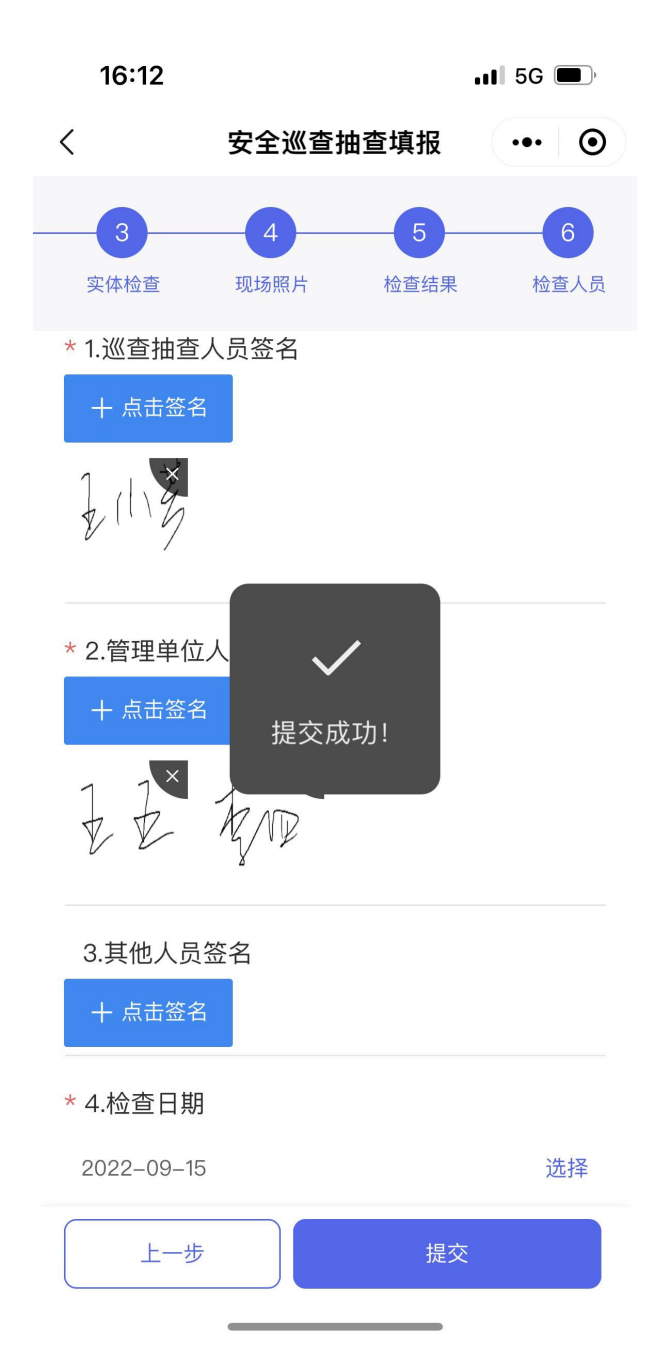

第八步:查看界面:提交完成后,可以点击该条填报内容,下方有【撤销】按钮,如果填报内容需要修改,可以点击【撤销】,撤销后可以再次编辑和提交。

点击【导出】,可将安全巡查抽查报告导出 PDF 到手机。

| 15:12                |                         |        | .II 5G 🔲 , |
|----------------------|-------------------------|--------|------------|
| <                    | 安全巡查                    | 抽查填报   | ••• •      |
| 1<br>基础信息            | 2 业内检查                  | 3 实体检查 | 4 现场照片     |
| 9.坡堨器<br>86          | 茴局度 (m)                 |        |            |
| 10.竣工日<br>2016-07-1  | 期<br> 3                 |        |            |
| 11.幕墙安<br>A          | 全管理类型                   |        |            |
| <b>12.产权所</b><br>张小龙 | 有人                      |        |            |
| <b>13.产权联</b><br>张小龙 | 系人                      |        |            |
| 14.产权人<br>18502026   | .电话号码<br><sup>158</sup> |        |            |
| 措                    | 放销                      | -<br>导 | :出         |

## 3.13. 幕墙自画像

## 3.13.1. 业务须知

本功能用户主要是业主单位,通过本功能宏观上展示本单位玻璃幕墙建筑项目安全填报情况, 并可下钻到具体的事项进行查询。

## 3.13.2. 操作指引

操作入口: 首页——查询统计——幕墙自画像

操作步骤:

第一步:幕墙自画像

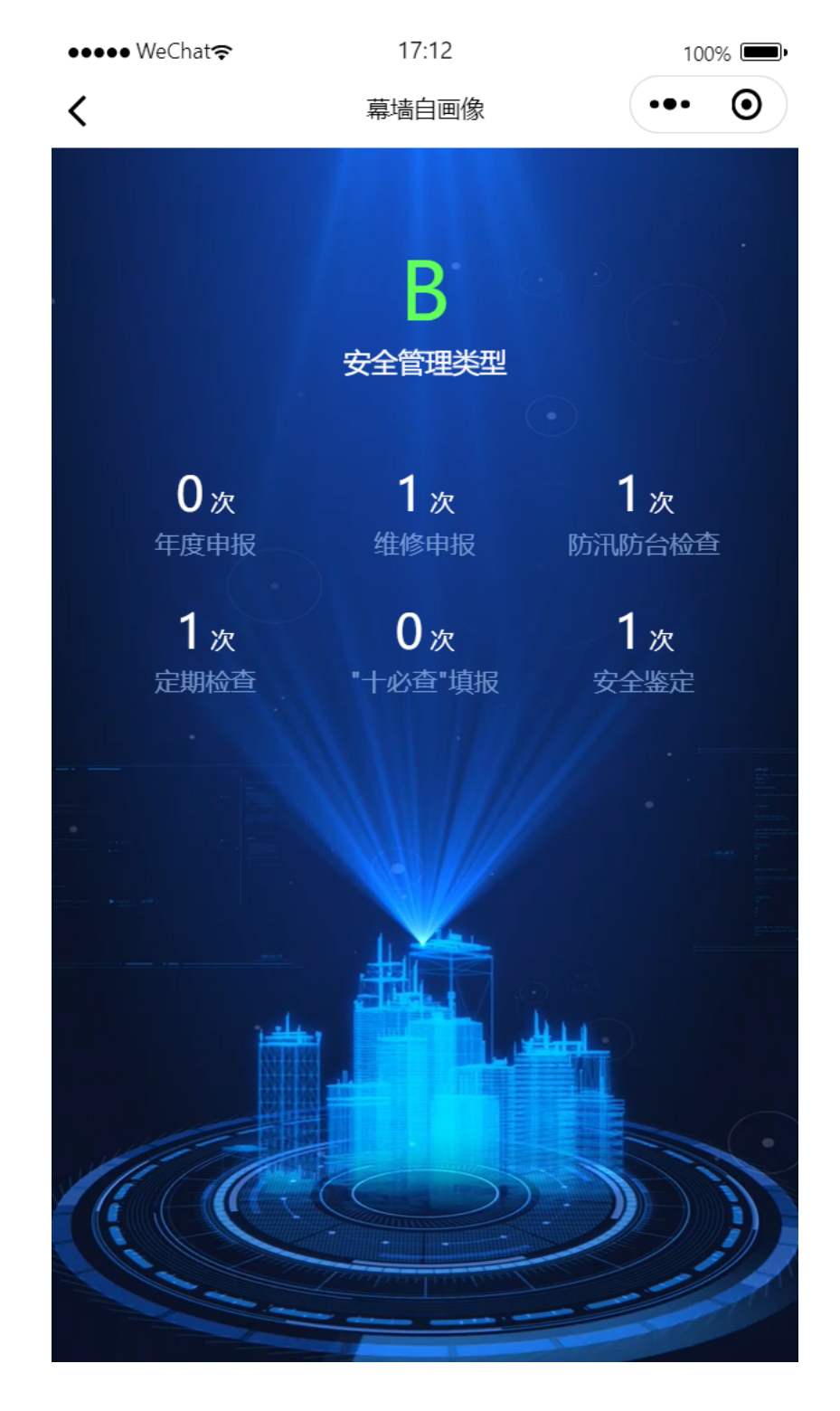

## 3.14. 玻璃幕墙信息搜索

## 3.14.1. 业务须知

本功能主要用户是市局、区局、街道、供应商,通过搜索建筑名称,查看在库玻璃幕墙的信息。

## 3.14.2. 操作指引

操作入口: 首页——查询统计——玻璃幕墙信息搜索

操作步骤:

第一步:玻璃幕墙信息搜索主界面,通过输入关键字,可以查询出全市的玻璃幕墙项目:

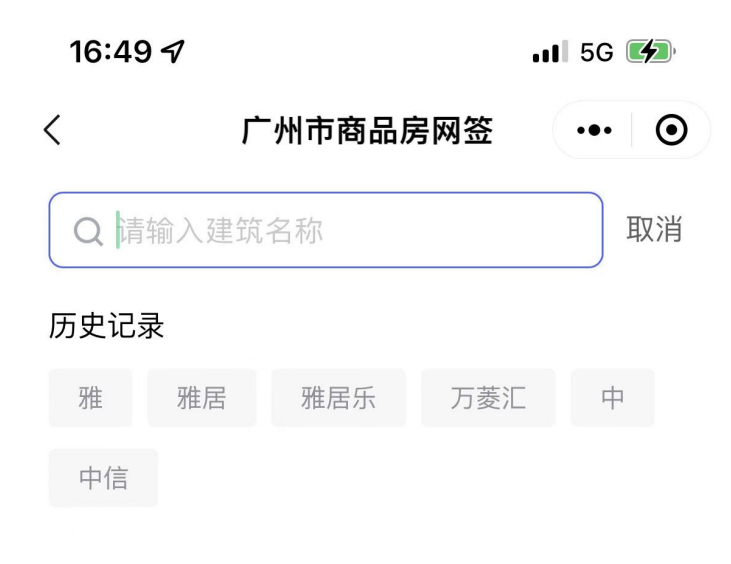

| 我你  | 在 这  | 不一  | - 是 今 | 天 ~                  |
|-----|------|-----|-------|----------------------|
| 123 | ,。?! | ABC | DEF   | $\overline{\langle}$ |
| #@¥ | GHI  | JKL | ΜΝΟ   | <u>^^</u>            |
| ABC | PQRS | τυν | WXYZ  | 地志                   |
|     | 选拼音  | 空   | 格     | 技系                   |
|     |      |     |       | Ŷ                    |

第二步:搜索结果界面

| 16:50 <del>/</del> |          | 📲 5G 🌠 |
|--------------------|----------|--------|
| <                  | 广州市商品房网签 | ••• •  |
| Q 雅居乐              |          | 取消     |
| 搜索结果               |          |        |
| 花都雅居乐汇             | 通广场      |        |
| 雅居乐中心              |          |        |

第三步:点击建筑名称跳转到查看详情界面

| 16:50 <b>-</b> 7 |          |        | <b></b> 1 5G | <b>(4</b> ) | 16:50 ୶               |                                 |               | <b> </b> 5G (    | <b>4</b> ),    |
|------------------|----------|--------|--------------|-------------|-----------------------|---------------------------------|---------------|------------------|----------------|
| <                | 档案词      | 羊细信息   | •••          | Θ           | <                     | 档案记                             | 羊细信息          | •••              | $oldsymbol{O}$ |
| 基础信息             | 年度概况     | "十必查"填 | 报记录          | 维修维         | 基础信息                  | 年度概况                            | "十必查"         | 填报记录             | 维修维            |
| 建筑名称<br>花都雅居乐    | 、汇通广场    |        |              |             | 2022 >                | 隐患填报事项                          | <u>8次</u> 未填报 | 3事项、且体情          | <b>雪〉兄</b> 切   |
| 行政区划<br>花都区      |          |        |              |             | 下:                    | ма-ж <b>лк <del>т</del>-</b> х; |               | 结果               | 37074          |
| 所属街道<br>秀全街道     |          |        |              |             | 本年度是否发                | 发生玻璃幕墙安                         | 全事故           | _                |                |
| 门牌号<br>永发路14号    | <u>1</u> |        |              |             | 玻璃幕墙安全<br>赔偿费用(7      | 全事故是否有人<br>5元)                  | 、员伤亡          | _                |                |
| 经度<br>113.195115 |          |        |              |             | 填报人                   |                                 |               | _                |                |
| 纬度<br>23.427921  |          |        |              |             | 联系电话                  |                                 |               | _                |                |
| 建筑高度<br>86       |          |        |              |             | 日常"十必鱼")<br>事项名称      | <b>情况</b>                       |               | 是否正              | 常              |
| 建筑栋数<br>19       |          |        |              |             | 第四季度"十                | 必查"填报管理                         | 1             | ×                |                |
| 建筑使用             | 性质       |        |              |             | 维修维护情况                |                                 |               |                  |                |
| 建筑层数             |          |        |              |             | <b>事项名称</b><br>第四季度"十 | ·必查 <u>"填报管</u> 班               | <b>罪存</b> 在隐  | 是否正 <sup>4</sup> | 常              |

| 16:50 A              |                   |              | .11 5G 💋 | 1                     | 6:50 🕈           |               | .11 5G 💋       |
|----------------------|-------------------|--------------|----------|-----------------------|------------------|---------------|----------------|
| <                    | 档案                | 详细信息         | ••• •    | <                     |                  | 档案详细信息        | ••• •          |
| 基础信息                 | 年度概况              | "十必查":       | 填报记录 维修约 | 信息                    | 年度概况             | "十必查"填报记录<br> | 维修维护记录         |
| 2022年9月3<br>隐患       | 80日安全巡查打          | 油查填报         | /        | 20                    | )22 ~            |               | <i>б/т</i> т ш |
| 2022年9月3<br>隐患       | 80日安全巡查排          | 油查填报         | /        |                       | 弟四:              | 学度 十必宣 項扳     |                |
|                      |                   |              |          | 检查                    | 查项目              |               | 结果             |
| 2022年9月3<br>隐患       | 80日安全巡查打          | 油查填报         | ~        | 1.夕<br>变1             | ▶立面玻璃是裡<br>色     | \$有裂纹、破损、     | ×              |
| 2022年9月3<br>隐患       | 80日安全巡查排          | 油查填报         | /        | 2. <del>.</del><br>形、 | 开启窗五金件<br>、缺损    | 是否有锈蚀、变       | ~              |
| 定期检查事项               |                   |              |          | 3.约<br>松i             | 小立面构件是召<br>动     | 皆有变形、位移、      | ~              |
| 事项名称                 |                   |              | 是否正常     | 4.幕                   | 幕墙是否存在渗          | 漏水            | ~              |
| 竣工验收时<br>项:竣工验<br>填报 | 间满足的定期<br>收满5年幕墙≦ | 月检查事<br>全面检查 | ~        | 5. <b></b><br>移、      | 幕墙支撑结构<br>、锈蚀、松动 | 是否有变形、位       | ~              |
|                      |                   |              |          | 6.된                   | 密封胶是否有开          | 裂、老化          | ~              |
| 安全性鉴定情》              | 兄                 |              |          | 7. <del>7</del>       | ∓启窗是否有₹<br>紧密    | F启不灵活、闭合      | ~              |
| 事项名称                 |                   |              | 是否正常     |                       |                  |               |                |
| 满10年的安全              | 全鉴定               |              | /        | 8.智<br>裂、             | 密封胶条是否<br>、断裂    | 有脱落、老化开       | ~              |
| 满25年的安全              | 全性鉴定              |              | ~        | 9.7                   | 干启窗扇框是否          | 有变形、松动        | ~              |
|                      | -                 |              | •        | 10.                   | 屋顶钢结构是名          | 今有锈蚀,变形.      | -              |

| 16:50 <del>/</del> |            | . <b>111</b> 5G 🚺 |    | 16:50 🗸          |                        | ull 5G 💋 |
|--------------------|------------|-------------------|----|------------------|------------------------|----------|
| <                  | 档案详细信息     | ••• •             | <  | :                | 档案详细信息                 | ••• •    |
| "十必查"填报记录          | 维修维护记录     | 定期检查记录            | ,录 | 维修维护记录           | 定期检查记录<br>             | 安全鉴定记录   |
| 事项标题<br>维修单位       | : 花都雅居乐玻璃幕 | <b>基</b> 墙维修      |    | 2022年共有          | 訂次定期检查                 | 2022 ~   |
| 广州雅居乐              |            |                   | 事  | 环标题:竣工验收<br>满5:  | 时间满足的定期检查<br>年幕墙全面检查填报 | ī事项:竣工验收 |
| 维修面积(㎡)<br>10      |            |                   |    | 检查时间             |                        |          |
|                    |            |                   |    | 2022-10-28       |                        |          |
| 维修费用(万元)<br>121    |            |                   |    | 检查单位<br>广州市玻璃幕墙检 | 查机构                    |          |
| 维修位置               |            |                   |    | 检查类型             |                        |          |
|                    |            |                   |    | 定期               |                        |          |
| 维修时间<br>2022-10-14 |            |                   |    | 检查结果<br>安全       |                        |          |
| 维修前的照片             | (至少3张)     |                   |    | 检查费用(万元)         |                        |          |
|                    | IN SE      |                   |    | 180              |                        |          |
|                    |            |                   |    | 检查报告上传           |                        |          |
| 维修后的照片             | (至少3张)     |                   |    |                  |                        |          |
|                    |            |                   |    |                  |                        |          |
|                    |            |                   |    |                  |                        |          |
|                    |            |                   |    | 王五               |                        |          |

维修资料上传

|   | 16:50 🕈               |            | II 5G 🚺 |
|---|-----------------------|------------|---------|
| < | . ł                   | 当案详细信息     | ••• •   |
| 录 | 维修维护记录                | 定期检查记录     | 安全鉴定记录  |
|   | 2022年共有2》             | 欠安全鉴定检查    | 2022 ~  |
|   | 事项标题                  | 题:满10年的安全鉴 | 定       |
|   | 鉴定时间<br>2022–10–11    |            |         |
|   | 鉴定单位<br>广州鉴定中心        |            |         |
|   | 鉴定结果<br><sub>安全</sub> |            |         |
|   | 鉴定费用<br>18            |            |         |
|   | 鉴定报告                  |            |         |
|   | 填报人<br>王五             |            |         |
|   | 事项标题<br>鉴定时间          | : 满25年的安全性 | 鉴定      |

2022–10–28

鉴定单位

花都雅居乐